# AKD<sup>™</sup> EtherCAT Communicazione

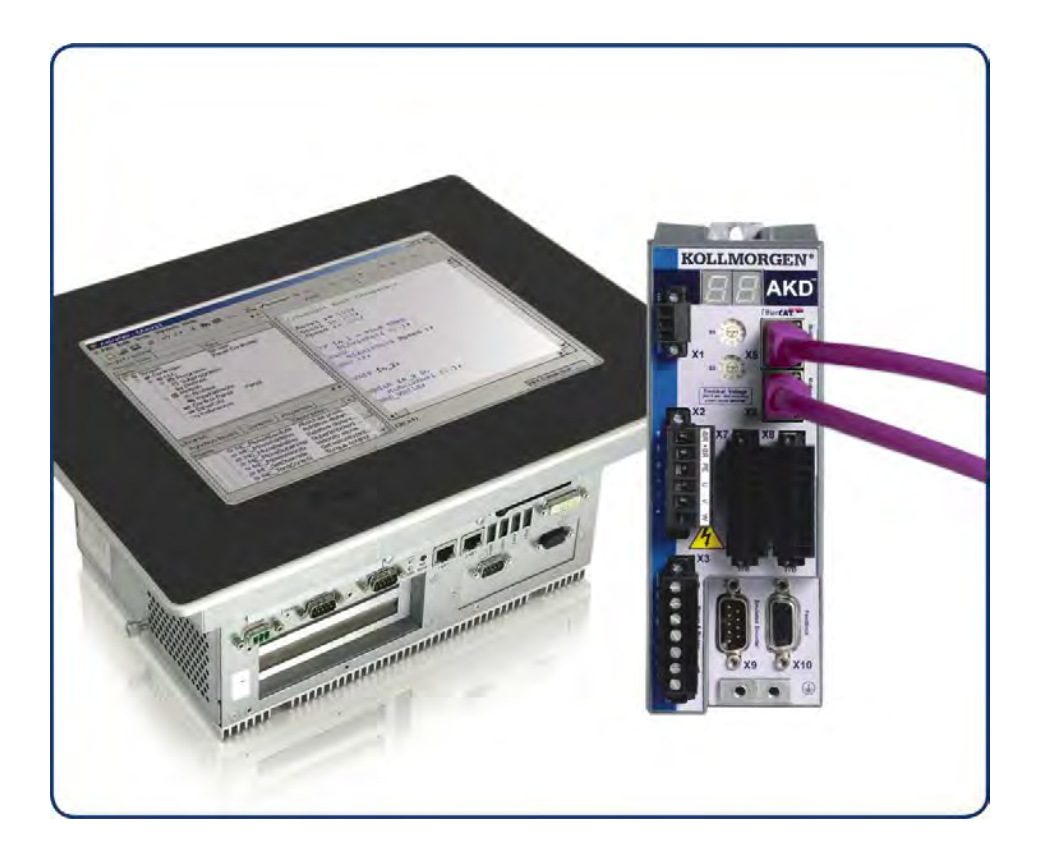

Edizione: Revision F, Marzo 2012 Valido per la revisione del prodotto D Codice 903-200005-03 Traduzione del manuale originale

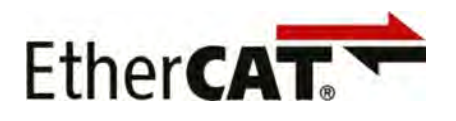

Conservare il manuale per l'intera durata del prodotto. In caso di cambio di proprietà il manuale deve essere fornito al nuovo utilizzatore quale parte integrante del prodotto.

KOLLMORGEN

Because Motion Matters™

#### Edizioni fino ad ora pubblicate:

| Revision   | Nota                      |
|------------|---------------------------|
| B, 10/2010 | Prima edizione (italiano) |
| C, 01/2011 | HW Rev. C                 |
| D, 04/2011 | WoE, corrections          |
| E, 10/2011 | Flexible Mapping          |
| F, 03/2012 | Minor corrections         |

#### Hardware Revision (HR)

| AKD<br>HR | AKD PDMM<br>HR | Firmware     | WorkBench   | KAS IDE    | Remarks                                              |
|-----------|----------------|--------------|-------------|------------|------------------------------------------------------|
| A         | -              | 01.03.zz.zzz | 1.3.0.zzzzz | -          | AKD Start revision                                   |
| С         | -              | 01.05.xx.yyy | 1.5.0.zzzzz | -          | STO certified, PROFINET RT released                  |
| D         | DA             | 01.06.xx.yyy | 1.6.0.zzzzz | 2.5.0.zzzz | Control board revision 9, AKD PDMM Start<br>revision |

EtherCAT è registrato depositato e la tecnologia brevettata, conceduti una licenza a da Beckhoff Automation Gmbh, la Germania.

Ethernet/IP è un marchio registrato di ODVA, Inc.

Ethernet/IP Communication Stack: copyright (c) 2009, Rockwell Automation

EnDat è un marchio registrato di Dr. Johannes Heidenhain GmbH

HIPERFACE è un marchio registrato di Max Stegmann GmbH

PROFINET è un marchio registrato di PROFIBUS e PROFINET International (PI)

SIMATIC è un marchio registrato di SIEMENS AG

Windows è un marchio registrato di Microsoft Corporation

AKD è un marchio registrato di Kollmorgen™ Corporation

#### Brevetti reali:

US Patent 5,646,496 (used in control card R/D and 1 Vp-p feedback interface)

US Patent 5,162,798 (used in control card R/D)

US Patent 6,118,241 (used in control card simple dynamic braking)

# Il produttore si riserva la facoltà di apportare modifiche tecniche volte al miglioramento degli apparecchi

Stampato negli Stati Uniti d'America

Questo documento è la proprietà intellettuale di Kollmorgen™. Tutti i diritti riservati. Nessuna parte del documento può essere riprodotta in qualsiasi forma (fotocopia, microfilm o altro processo) senza l'approvazione scritta della ditta Kollmorgen™ o rielaborata, riprodotta o diffusa mediante l'uso di sistemi elettronici.

# Sommario

| 1 In | formazioni generali                                                        | . 5  |
|------|----------------------------------------------------------------------------|------|
| 1.1  | Su questo manuale                                                          | 6    |
| 1.2  | Gruppo di destinatari                                                      | 6    |
| 1.3  | Simboli usati                                                              | . 7  |
| 1.4  | Abbreviazioni usate                                                        | . 8  |
| 2 Si | curezza                                                                    | . 9  |
| 2.1  | Istruzioni di sicurezza                                                    | 10   |
| 2.2  | Uso secondo le istruzioni                                                  | . 10 |
| 2.3  | Uso vietato                                                                | . 10 |
| 3 In | stallazione e configurazione                                               | . 11 |
| 3.1  | Istruzioni di sicurezza                                                    | . 12 |
| 3.2  | EtherCAT integrato                                                         | . 13 |
| 3    | .2.1 Funzioni LED.                                                         | . 13 |
| 3    | .2.2 Tecnologia di collegamento                                            | . 13 |
| 3    | .2.3 Esempio di collegamento di rete                                       | . 13 |
| 3.3  | Attivazione EtherCAT con modelli AKD                                       | . 14 |
| 3.4  | Guida alla Configurazione                                                  | . 14 |
| 3.5  | Configurazione tramite Gestore di sistema TwinCAT NC/PTP                   | . 15 |
| 3    | .5.1 Scansione dei dispositivi                                             | . 16 |
| 3    | .5.2 Selezione del dispositivo                                             | . 16 |
| 3    | .5.3 Scansione per scatole                                                 | . 17 |
| 3    | .5.4 Aggiunta di slave a task NC                                           | . 17 |
| 3    | .5.5 Abilitazione della configurazione di rete                             | . 18 |
| 3    | .5.6 Abilitazione dell'asse e spostamento dell'asse                        | . 19 |
| 3.6  | Configurazione WorkBench su TwinCAT                                        | . 20 |
| 3    | .6.1 Configurazione di TwinCAT e WorkBench                                 | . 21 |
| 3    | .6.2 Collegamento a un azionamento mediante WorkBench                      | . 22 |
| 3    | .6.3 Configurazione e attivazione di un azionamento                        | . 25 |
| 3.7  | Configurazione tramite IDE KAS                                             | 26   |
| 4 Pr | ofilo EtherCAT                                                             | 27   |
| 4.1  | Registro dello slave                                                       | . 28 |
| 4.2  | Evento AL (Evento di interruzione) e abilitazione dell'interruzione        | . 29 |
| 4    | .2.1 Registro di abilitazione dell'interruzione (indirizzo 0x0204:0x0205). | . 29 |
| 4    | .2.2 Richiesta di evento AL (indirizzo 0x0220:0x0221).                     | . 30 |
| 4.3  | Accelerazione di fase                                                      | 31   |
| 4    | .3.1 Controllo AL (indirizzo 0x0120:0x0121).                               | . 31 |
| 4    | .3.2 Stato AL (indirizzo 0x0130:0x0131).                                   | . 31 |
| 4    | .3.3 Codice dello stato AL (indirizzo 0x0134:0x0135)                       | . 32 |
| 4    | .3.4 Fasi di comunicazione EtherCAT                                        | . 32 |
| 4.4  | CANopen su EtherCAT (CoE) Macchina di stato                                | . 33 |
| 4    | .4.1 Descrizione dello stato                                               | . 33 |
| 4    | .4.2 Comandi nella parola di controllo                                     | . 34 |
| 4    | .4.3 Bit della macchina di stato (parola di stato)                         | . 35 |

| 4.5 Mannature fisse PDO                                                             | 36 |
|-------------------------------------------------------------------------------------|----|
| 4.6 Mannature flagsibili DDO                                                        |    |
| 4.6 Mappature nession PDO                                                           |    |
| 4.6.1 Esempio: mappatura libera PDO                                                 |    |
| 4.7 Valori di setpoint ciclici ed effettivi supportati                              | 42 |
| 4.8 Modalità di funzionamento supportate                                            | 42 |
| 4.9 Regolazione della durata del ciclo di EtherCAT                                  | 43 |
| 4.10 Durate massime del ciclo in base alla modalità di funzionamento                | 43 |
| 4.11 Sincronizzazione                                                               | 44 |
| 4.11.1 Comportamento della sincronizzazione con clock distribuiti (DC) abilitati    | 44 |
| 4.11.2 Comportamento della sincronizzazione con clock distribuiti (DC) disabilitati | 44 |
| 4.12 Parola del controllo del blocco e parola dello stato del blocco                | 45 |
| 4.13 Gestione della Mailbox                                                         | 46 |
| 4.13.1 Uscita della Mailbox                                                         |    |
| 4.13.2 Ingresso della Mailbox                                                       | 48 |
| 4.13.3 Esempio: accesso alla Mailbox                                                | 49 |
| 4.14 Parametri del bus di campo                                                     | 50 |
| 5 Index                                                                             | 51 |
|                                                                                     |    |

# 1 Informazioni generali

| 1.1 | Su questo manuale     | 6 |
|-----|-----------------------|---|
| 1.2 | Gruppo di destinatari | 6 |
| 1.3 | Simboli usati         | 7 |
| 1.4 | Abbreviazioni usate   | 8 |

#### 1.1 Su questo manuale

Questo manuale, *Comunicazione EtherCAT di AKD*, descrive l'installazione, la configurazione, la gamma di funzioni e il protocollo del software per la serie di prodotti AKD EtherCAT. Tutti i servoamplificatori AKD EtherCAT hanno funzionalità EtherCAT integrate; pertanto non è necessaria una scheda opzionale supplementare.

È disponibile una versione digitale di questo manuale (in formato .pdf) sul CD-ROM fornito con il servoamplificatore. Gli aggiornamenti del manuale possono essere scaricati dal sito Kollmorgen™.

Documenti correlati per la serie AKD includono:

- *Manuale d'installazione AKD* (fornito anche in forma cartacea per clienti dell'UE). Il manuale fornisce istruzioni per l'installazione e la configurazione del servoamplificatore.
- Manuale d'uso AKD. Questo manuale descrive come usare il servoamplificatore nelle applicazioni classiche. Inoltre fornisce suggerimenti per ottimizzare le prestazioni del vostro sistema con AKD. Questo manuale comprende la Guida ai parametri di AKD e ai riferimenti dei comandi. Questa guida offre la documentazione sui parametri e i comandi usati per programmare l'AKD.
- Comunicazione CAN-BUS AKD. Questo manuale fornisce informazioni di configurazione per l'interfaccia CAN e descrive il profilo CANopen ed informazioni di esposizioni per la comunicazione di CAN over EtherCAT.

Inoltre un file EtherCAT XML, denominato *AKD EtherCAT Device Description*, descrive l'SDO e il PDO del servoamplificatore. Il file è disponibile sul sito Kollmorgen™: <u>http://www.kollmorgen.com</u>

## 1.2 Gruppo di destinatari

Questo manuale è rivolto a personale con le seguenti qualifiche:

- Installazione: solo a cura di elettricisti qualificati.
- Configurazione: solo a cura di personale qualificato con nozioni approfondite in materia di elettrotecnica e tecnologia di azionamento
- Programmazione: Sviluppatori, progettisti

Il personale qualificato deve conoscere e rispettare le seguenti normative:

- ISO 12100, IEC 60364 ed IEC 60664
- Disposizioni antinfortunistiche nazionali

AVVERTENZA Durante l'utilizzo vi sono situazioni ad alto rischio, con pericolo di morte, grave pericolo per la salute o danni materiali. L'operatore si deve assicurare che le istruzioni di sicurezza contenute nel presente manuale siano osservate. L'operatore deve assicurare che tutto il personale responsabile dell'utilizzo del servoamplificatore abbia letto e compreso il manuale.

# 1.3 Simboli usati

Simboli di avvertenza

| Simbolo      | Indicazione                                                                                 |
|--------------|---------------------------------------------------------------------------------------------|
| ▲ PERICOLO   | Indica una situazione pericolosa che, se non evitata, provoca morte o lesioni gravi.        |
| AVVERTENZA   | Indica una situazione pericolosa che, se non evitata, provoca morte o lesioni gravi.        |
| ATTENZIONE   | Indica una situazione pericolosa che, se non evitata, provoca lesioni non gravi o moderate. |
| AVVISO       | Indica una situazione pericolosa che, se non evitata, provoca danni materiali.              |
| Informazioni | Questo non è un simbolo di sicurezza<br>Questo simbolo indica note importanti.              |

# Simboli relativi ai disegni

| Simbolo | Descrizione       | Simbolo | Descrizione                    |
|---------|-------------------|---------|--------------------------------|
|         | Terra del segnale | ¥       | Diodo                          |
|         | Terra del telaio  | $\Box$  | Relè                           |
|         | Terra protettiva  |         | Spegnimento dei relè ritardato |
| ļ       | Resistenza        |         | Contatto normalmente aperto    |
| ф       | Fusibile          | ł       | Contatto normalmente chiuso    |

# 1.4 Abbreviazioni usate

| Abbreviazione | Significato                                                                                                    |
|---------------|----------------------------------------------------------------------------------------------------|
| AL            | Application Layer: il protocollo utilizzato direttamente dalle entità del processo.                                                                                            |
| Cat           | Categoria - classificazione per i cavi, utilizzata anche in Ethernet.                                                                                                    |
| DC            | Meccanismi di clock distribuiti per sincronizzare master e slave EtherCAT                                                                                                    |
| DL            | Data Link (= Layer 2). EtherCAT utilizza Ethernet, standardizzata come IEEE 802.3.                                                                                             |
| FPGA          | Field Programmable Gate Array                                                                                                    |
| FTP           | File Transfer Protocol                                                                                                    |
| HW            | Hardware                                                                                                    |
| ICMP          | Internet Control Message Protocol: meccanismi per la segnalazione di errori IP.                                                                                                |
| IEC           | International Electrotechnical Commission: standard internazionali                                                                                                    |
| IEEE          | Institute of Electrical and Electronics Engineers, Inc.                                                                                                    |
| LLDP          | Link Layer Discovery Protocol                                                                                                    |
| MAC           | Media Access Control                                                                                                    |
| MII           | Media Independent Interface: unità di controllo Ethernet a interfaccia standardizzata <-> dispositivi di routing.                                                              |
| MDI           | Media Dependent Interface: utilizzo di segnali e pin di connessione.                                                                                                    |
| MDI-X         | Media Dependent Interface X: utilizzo di segnali e pin di connessione con linee incrociate.                                                                                    |
| OSI           | Open System Interconnect                                                                                                    |
| OUI           | Organizationally Unique Identifier: i primi 3 byte di un indirizzo Ethernet, assegnati a società e aziende e utilizzabili per gli identificatori dei protocolli (ad es., LLDP) |
| PDI           | Physical Device Interface: serie di elementi che consente l'accesso a ESC dal lato del processo.                                                                               |
| PDO           | Process Data Object                                                                                                    |
| PDU           | Protocol Data Unit: contiene le informazioni sul protocollo trasferite da un'istanza del protocollo di dati trasparenti e a un livello secondario                              |
| PHY           | Interfaccia fisica che converte i dati dall'unità di controllo Ethernet a segnali elettrici od ottici.                                                                         |
| PLL           | Phase Locked Loop                                                                                                    |
| PTP           | Precision Time Protocol conformemente a IEEE 1588                                                                                                    |
| RSTP          | Rapid Spanning Tree Protocol                                                                                                    |
| RT            | Tempo reale, eseguibile in unità di controllo Ethernet senza supporto speciale.                                                                                                |
| RX            | Ricezione                                                                                                    |
| RXPDO         | Ricezione PDO                                                                                                    |
| SNMP          | Simple Network Management Protocol                                                                                                    |
| SPI           | Serial Peripheral Interface                                                                                                    |
| Src Addr      | Indirizzo di origine: indirizzo di origine di un messaggio.                                                                                                    |
| STP           | Shielded Twisted Pair (doppino schermato)                                                                                                    |
| ТСР           | Transmission Control Protocol                                                                                                    |
| ТХ            | Trasmissione                                                                                                    |
| TXPDO         | Trasmissione PDO                                                                                                    |
| UDP           | User Datagram Protocol : frame di trasmissione multipla non sicuro.                                                                                                    |
| UTP           | Unshielded Twisted Pair (doppino non schermato)                                                                                                    |
| ZA ECAT       | Modalità di accesso EtherCAT                                                                                                    |
| ZA Drive      | Servoamplificatore modalità di accesso                                                                                                    |

# 2 Sicurezza

| 2.1 | Istruzioni di sicurezza   | 10 |
|-----|---------------------------|----|
| 2.2 | Uso secondo le istruzioni | 10 |
| 2.3 | Uso vietato               | 10 |

# 2.1 Istruzioni di sicurezza

| ▲ PERICOLO | Durante l'utilizzo vi sono situazioni ad alto rischio, con pericolo di morte, grave pericolo per<br>la salute o danni materiali. Non aprire né toccare le apparecchiature durante il<br>funzionamento. Tenere chiusi tutte le coperture e gli sportelli dei quadri elettrici durante il<br>funzionamento. Il dispositivo può essere toccato durante l'installazione e la messa in<br>servizio solo da personale debitamente qualificato.                                                                                                    |
|------------|----------------------------------------------------------------------------------------------------|
|            | <ul> <li>I collegamenti dei comandi e dell'alimentazione possono essere attraversati da corrente anche quando il motore non gira.</li> </ul>                                                                                                    |
|            | <ul> <li>I servoamplificatori possono presentare superfici calde durante il funzionamento. Il<br/>dissipatore di calore può raggiungere temperature superiori a 80 .</li> </ul>                                                                                                    |
| AVVERTENZA | Le apparecchiature elettroniche si possono guastare. L'utente deve garantire che, qualora si verificasse un guasto, il servoamplificatore sia impostato su uno stato sicuro per i macchinari e il personale, ad esempio con l'ausilio di un freno meccanico.<br>I servoamplificatori con moduli e EtherCAT sono macchine controllate a distanza. Possono iniziare a muoversi in qualsiasi momento senza preavviso. Adottare misure adeguate per assicurare che il personale addetto al funzionamento e alla manutenzione sia consapevole del pericolo.<br>Implementare misure di protezione adeguate per assicurare che qualsiasi avvio imprevisto delle macchine non possa provocare situazioni pericolose per il personale o i macchinari. I finecorsa del software non sostituiscono i finecorsa dell'hardware sulla macchina. |
| AVVISO     | Installare il servoamplificatore come descritto nel <i>Manuale d'installazione</i> . Non staccare mai i collegamenti elettrici dal servoamplificatore quando quest'ultimo è sotto tensione. In caso contrario si provocherebbe la distruzione dell'elettronica                                                                                                    |
| AVVISO     | Non collegare la linea Ethernet per il PC con il software di configurazione all'interfaccia<br>EtherCAT X5/X6. Il cavo Ethernet di configurazione deve essere collegato all'interfaccia di<br>servizio su X11.                                                                                                    |

# 2.2 Uso secondo le istruzioni

I servoamplificatori sono componenti incorporati in impianti o macchine elettrici e possono funzionare esclusivamente come componenti integrati di tali impianti o macchine. Il produttore della macchina deve generare una valutazione di rischio per la macchina ed adottare misure adeguate per assicurare che movimenti imprevisti non possano causare lesioni o danni a persone o cose.

- Osservare le indicazioni nei capitoli "Uso secondo le istruzioni" e "Uso vietato" nel Manuale d'installazione AKD.
- L'interfaccia EtherCAT serve solo per il collegamento di AKD a un master con connettività EtherCAT.

# 2.3 Uso vietato

Un uso diverso da quanto descritto nel capitolo "Uso secondo le istruzioni" non è previsto e può provocare lesioni personali e danni materiali. Non usare il servoamplificatore con una macchina non conforme alle direttive o normative nazionali corrispondenti. Inoltre è vietato l'uso del servoamplificatore nei seguenti ambienti:

- aree potenzialmente esplosive
- ambienti con acidi corrosivi e/o elettricamente conduttivi, soluzioni alcaline, oli, vapori, polveri
- navi o applicazioni offshore

I connettori X5 e X6 del servoamplificatore AKD EtherCAT non si possono utilizzare per alcun protocollo Ethernet, ad eccezione di EtherCAT (CoE, Can over EtherCAT).

10

# 3 Installazione e configurazione

| 3.1 | Istruzioni di sicurezza                                  | 12 |
|-----|----------------------------------------------------------|----|
| 3.2 | EtherCAT integrato                                       | 13 |
| 3.3 | Attivazione EtherCAT con modelli AKD                     | 14 |
| 3.4 | Guida alla Configurazione                                | 14 |
| 3.5 | Configurazione tramite Gestore di sistema TwinCAT NC/PTP | 15 |
| 3.6 | Configurazione WorkBench su TwinCAT                      | 20 |
| 3.7 | Configurazione tramite IDE KAS                           | 26 |

# 3.1 Istruzioni di sicurezza

| ▲ PERICOLO | Non scollegare mai i collegamenti elettrici dal servoamplificatore quando quest'ultimo è sotto tensione. Sussiste un pericolo di formazione di arco elettrico che può provocare danni ai contatti e lesioni personali gravi. Dopo aver scollegato il servoamplificatore dall'alimentazione principale, attendere almeno sette minuti prima di toccare le sezioni potenzialmente sotto tensione dell'attrezzatura, come i contatti, o prima di staccare qualsiasi collegamento.<br>I condensatori possono ancora presentare tensioni pericolose fino a sette minuti dopo la disinserzione delle tensioni di alimentazione. Per essere sicuri, misurare la tensione del DC-link e attendere fino a quando la tensione scende al di sotto di 40 V.<br>I collegamenti di comando e di alimentazione possono ancora essere sotto tensione anche se il motore non gira. |
|------------|----------------------------------------------------------------------------------------------------|
| AVVERTENZA | Le apparecchiature elettroniche si possono guastare. L'utente deve garantire che, qualora si verificasse un guasto, il servoamplificatore sia impostato su uno stato sicuro per i macchinari e il personale, ad esempio con l'ausilio di un freno meccanico.<br>I servoamplificatori con moduli ed EtherCAT sono macchine controllate a distanza.<br>Possono iniziare a muoversi in qualsiasi momento senza previo avviso. Adottare misure adeguate per assicurare che il personale addetto al funzionamento e alla manutenzione sia consapevole del pericolo.<br>Implementare misure di protezione adeguate per assicurare che qualsiasi avvio imprevisto delle macchine non possa provocare situazioni pericolose per il personale o i macchinari. I finecorsa del software non sostituiscono i finecorsa dell'hardware sulla macchina.                         |
| AVVISO     | Installare il servoamplificatore come descritto nel <i>Manuale d'installazione</i> . I cavi per<br>l'ingresso analogico del setpoint e l'interfaccia di posizione, come mostrato nello schema<br>dei collegamenti nel <i>Manuale d'installazione</i> , non sono necessari. Non staccare mai i<br>collegamenti elettrici dal servoamplificatore quando quest'ultimo è sotto tensione. In caso<br>contrario si provocherebbe la distruzione dell'elettronica.                                                                                                    |
| AVVISO     | Lo stato del servoamplificatore deve essere controllato dal PLC per poter acquisire situazioni critiche. Collegare in serie il contatto FAULT nel circuito di arresto di emergenza dell'impianto. Il circuito di arresto di sicurezza deve azionare il contattore di alimentazione.                                                                                                    |

| Informazioni | Utilizzare WorkBench per modificare le impostazioni del servoamplificatore. Qualsiasi altra modifica può invalidare la garanzia.                                                                                                    |
|--------------|----------------------------------------------------------------------------------------------------|
| Informazioni | A causa della rappresentazione interna dei parametri di controllo di posizione, l'unità di<br>controllo della posizione può essere utilizzata solo se non si supera la velocità limite finale<br>del servoamplificatore:<br><b>rotativo</b><br>alla commutazione sinusoidale <sup>2</sup> : 7.500 giri/min<br>alla commutazione trapezoidale: 12.000 giri/min.<br><b>lineare</b><br>alla commutazione sinusoidale <sup>2</sup> : 4 giri/min<br>alla commutazione trapezoidale: 6,25 m/s |
| Informazioni | Tutti i dati relativi a risoluzione, dimensione di passo, precisione di posizionamento, ecc. si riferiscono a valori di calcolo. La mancata linearità nel meccanismo (gioco, flessione, ecc.) non viene presa in considerazione. Se la velocità limite finale del motore deve essere modificata, occorre adattare tutti i parametri immessi precedentemente per il controllo di posizione e i blocchi movimento.                                                                        |

# 3.2 EtherCAT integrato

Collegamento alla rete EtherCAT tramite X5 (porta di ingresso) e X6 (porta di uscita).

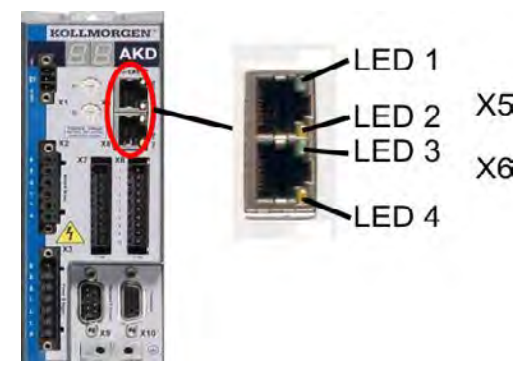

#### 3.2.1 Funzioni LED

Lo stato della comunicazione è indicato dai LED integrati.

| Connettore | LED# Nome                  |                        | Funzione              |  |
|------------|----------------------------|------------------------|-----------------------|--|
| X5         | LED1 Collegamento porta IN |                        | ON = attivo           |  |
|            |                            |                        | OFF= non attivo       |  |
|            | LED2                       | RUN                    | ON = in funzione      |  |
|            |                            |                        | OFF = non in funzione |  |
| X6         | LED3                       | Collegamento porta OUT | ON = attivo           |  |
|            |                            |                        | OFF= non attivo       |  |
|            | LED4                       | -                      | -                     |  |

## 3.2.2 Tecnologia di collegamento

È possibile collegare la rete EtherCAT utilizzando connettori RJ-45.

#### 3.2.3 Esempio di collegamento di rete

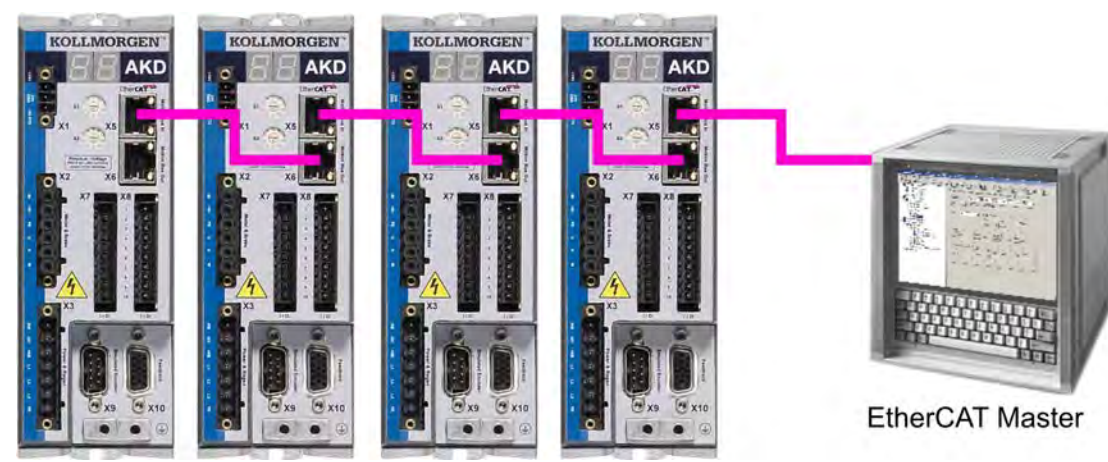

# 3.3 Attivazione EtherCAT con modelli AKD

I modelli AKD-CC sono servoamplificatori che supportano bus di campo di tipo EtherCAT e CAN in un software comune. I servoamplificatori di tipo CC consentono di selezionare un supporto per bus di campo impostando il parametro DRV.TYPE a un determinato valore. I servoamplificatori CC sono forniti con l'impostazione EtherCAT attiva. Per modificare un servoamplificatore passando da CANopen a EtherCAT è necessario modificare il parametro DRV.TYPE.

- 1. mediante software: collegare il PC all'AKD e modificare il parametro DRV.TYPE nella schermata Terminale di WorkBench (vedere documentazione parametro DRV.TYPE) oppure
- 2. mediante hardware: usando i selettori rotativi S1 & amp; S2 nella parte anteriore e il pulsante B1 sul lato superiore del servoamplificatore.

Per modificare il tipo di bus di campo da CAN a EtherCAT usando i selettori rotativi è necessario procedere come indicato di seguito:

1. impostare i selettori rotativi sul lato anteriore dell'AKD a un valore pari a 89.

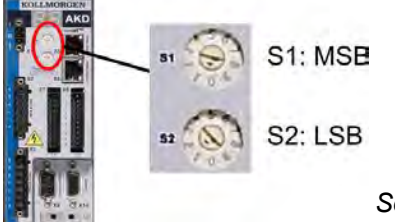

Set S1 to 8 and S2 to 9

2. premere il pulsante B1 per 3 secondi circa (si avvia DRV.NVSAVE). Premi B1 per 3 second

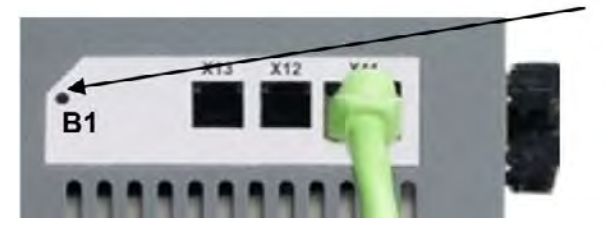

Mentre si modifica DRV.TYPE impostando il bus di campo EtherCAT, il display a sette segmenti mostra En. Non interrompere l'alimentazione a 24 V quando il display a sette segmenti mostra En!

- 3. Aspettare finché il display a sette segmenti torna allo stato originale; ora il servoamplificatore è impostato su EtherCAT.
- 4. Eseguire un ciclo di alimentazione del servoamplificatore disinserendo e poi ripristinando l'aliment. a 24 V.

Informazioni Se la procedura per DRV.TYPE non ha funzionato, il display a sette segmenti mostra Er (Errore). In tal caso eseguire un ciclo di alimentazione del servoamplificatore e contattare il servizio di assistenza clienti.

## 3.4 Guida alla Configurazione

| Solo personale specializzato con ampie nozioni nel campo delle<br>tecnologie di controllo e azionamento può eseguire i test e la<br>configurazione del servoamplificatore. |
|----------------------------------------------------------------------------------------------------|
| Assicurarsi che nessun movimento accidentale del servoamplificatore possa comportare un pericolo per persone o macchinari.                                                 |

1. Controllare assemblaggio/installazione. Controllare che tutte le istruzioni di sicurezza nel manuale del prodotto per il servoamplificatore e nel presente manuale vengano osservate e implementate. Controllare l'impostazione dell'indirizzo della stazione e il baud rate.

- 2. Collegare il PC, avviare WorkBench. Utilizzare il software di configurazione WorkBench per impostare i parametri per il servoamplificatore.
- 3. Configurare le funzioni di base. Avviare le impostazioni di base del servoamplificatore e ottimizzare le unità di controllo di posizione, velocità e corrente. Questa sezione della configurazione è descritta nella guida in linea del software di configurazione.
- 4. Salvare i parametri. Una volta ottimizzati i parametri, salvarli nel servoamplificatore.

# 3.5 Configurazione tramite Gestore di sistema TwinCAT NC/PTP

Prima di configurare il servoamplificatore, assicurarsi di aver completato le operazioni seguenti:

- AKD è configurato con WorkBench e il servomotore è in grado di muoversi
- Una scheda EtherCAT configurata correttamente è presente nel master.
- Il software TwinCAT di Beckhoff (configurazione Modalità NC/PTP) è installato. Innanzitutto installare il gestore di sistema TwinCAT e riavviare il PC, quindi installare il pacchetto opzionale Modalità NC/PTP.
- È disponibile la descrizione XML del servoamplificatore (il file XML nel CD-ROM o sul sito Web Kollmorgen™).
- Uno slave AKD EtherCAT è collegato al PC master EtherCAT.
- Il gestore di sistema TwinCAT si trova in Modalità configurazione. La modalità corrente del gestore di sistema viene visualizzata sul lato inferiore destro della finestra principale di TwinCAT.

Copiare la descrizione XML del servoamplificatore sul sistema TwinCAT (in genere nella cartella c:\TwinCAT\IO\EtherCAT) e riavviare il sistema TwinCAT, in modo che TwinCAT analizzi tutti i file di descrizione dei dispositivi durante l'avvio.

L'esempio seguente spiega la configurazione automatica della rete EtherCAT. La configurazione della rete si può eseguire anche manualmente; fare riferimento al manuale di TwinCAT per maggiori dettagli.

#### 3.5.1 Scansione dei dispositivi

Innanzitutto assicurarsi che il master EtherCAT sia connesso fisicamente a EtherCAT AKD. Creare un nuovo (vuoto) progetto. Fare clic con il tasto destro del mouse su Dispositivi I/O ed eseguire la scansione dei dispositivi. Un esempio è incluso nella scheda di rete EtherCAT, collegata al PC.

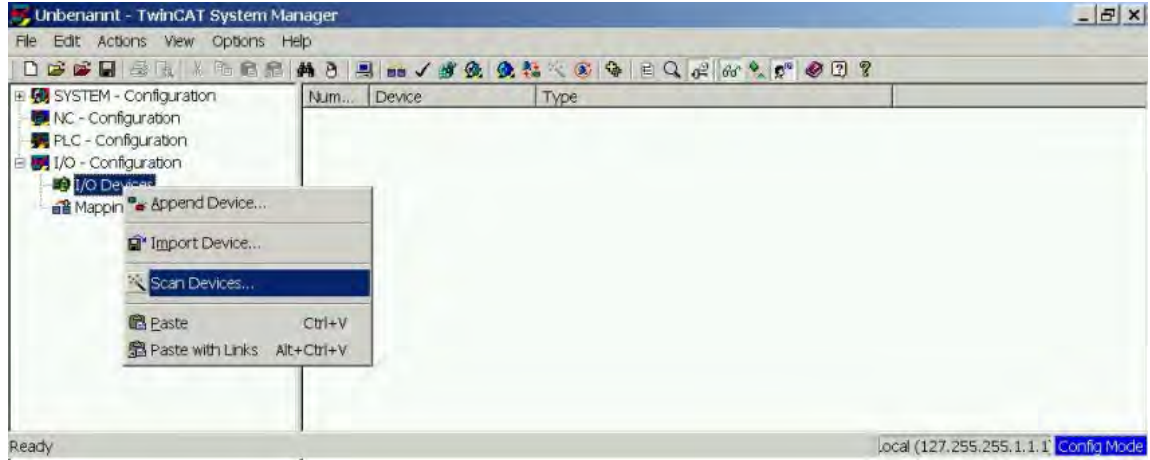

Una finestra pop-up informa che il software TwinCAT non ha rilevato tutti i dispositivi. Fare clic su **OK** per continuare.

#### 3.5.2 Selezione del dispositivo

TwinCAT deve poter trovare la scheda di rete EtherCAT. È necessario collegare uno slave EtherCAT alla scheda di rete; altrimenti, TwinCAT individua una scheda EtherNET in tempo reale anziché la scheda EtherCAT. Premere il pulsante **OK**.

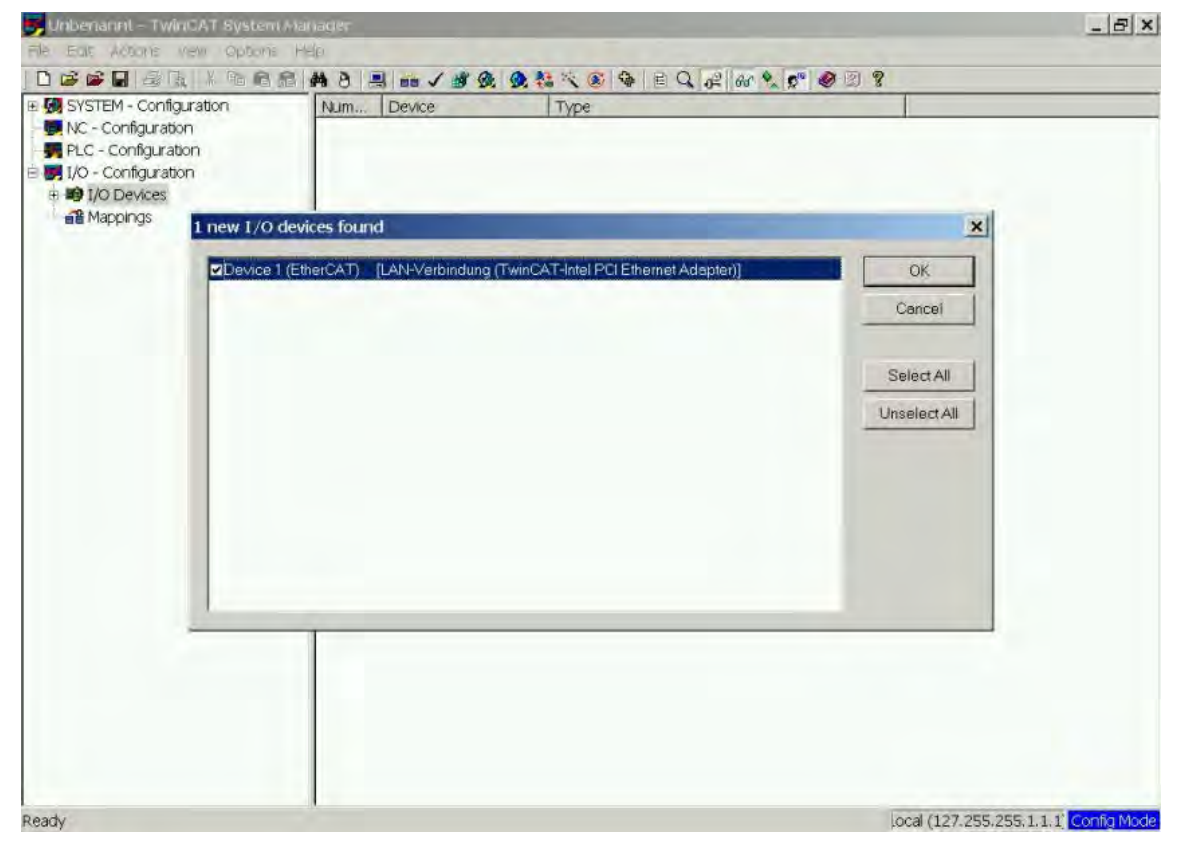

16

#### 3.5.3 Scansione per scatole

Fare clic su **Si** per consentire la scansione per scatole da parte di TwinCat. Una *scatola* è un alias per un dispositivo slave e si utilizza sempre in prodotti software Beckhoff.

| 😎 Unbenannt – TwinCAT System Ma                                                                                                    | nager                                                                                                    | _ & ×                     |
|----------------------------------------------------------------------------------------------------|----------------------------------------------------------------------------------------------------|---------------------------|
| File Ealt Actions vew Options H                                                                                                    | elp                                                                                                    |                           |
|                                                                                                    | # 8 = = / # & & & & & & & & & & & & & & & & & &                                                                                                    |                           |
| Gy SYSTEM - Configuration     NC - Configuration     FILC - Configuration     FILC - Config | Num     Device     Type       TwinCAT System Manager     Image: Image: Im |                           |
| Ready                                                                                                    | local (127.                                                                                                    | 255.255,1,1,1 Config Mode |

#### 3.5.4 Aggiunta di slave a task NC

Ora TwinCAT dovrebbe aver identificato AKD in base al file Descrizione dispositivo. TwinCAT chiede quindi se occorre collegare gli slave a task NC. Fare clic su **Si** per continuare. Un task NC, ad esempio, può contenere un programma PLC, che può essere programmato dall'utente.

| SYSTEM - Configuration NC - Configuration | General Adap     | oter   EtherCAT   Online   CoE - Online     |             |  |
|-------------------------------------------|------------------|---------------------------------------------|-------------|--|
| PLC - Configuration                       | Nome:            | Device 1 (EtherCAT)                         | ld: 1       |  |
| B I/O Devices                             | Туре:            | EtherCAT Adapter (Direct Mode)              |             |  |
|                                           | <u>C</u> omment: |                                             | <u>*</u>    |  |
|                                           |                  |                                             | <u>*</u>    |  |
|                                           | •                | EtherCAT drives found. Add drives to NC-Cor | tinguration |  |
|                                           |                  |                                             |             |  |

#### 3.5.5 Abilitazione della configurazione di rete

Verificare che AKD venga visualizzato nell'albero di dispositivi. Abilitare la configurazione di rete. Premere prima il pulsante en per generare le mappature, quindi premere il pulsante , affinché TwinCAT verifichi la configurazione, e infine utilizzare il pulsante en per entrare in modalità esecuzione.

Verificare quindi che TwinCAT possa entrare in modalità esecuzione.

| File Edit Actions View Options                                                                                                    | anager<br>Jelo |                                   |                |
|----------------------------------------------------------------------------------------------------|----------------|-----------------------------------|----------------|
|                                                                                                    | # 8 A ma       |                                   | r @ 2 ?        |
| 🛿 🐼 SYSTEM - Configuration<br>E 🐖 NC - Configuration                                                                                                    | General Ada    | pter EtherCAT Online CoE - Online | 1              |
| IP INC-Task 1 SAF     IP NC-Task 1 SVB                                                                                                    | Name:          | Device 1 (EtherCAT)               | id 1           |
| + NC-Task 1-Image                                                                                                    | Type:          | EtherCAT Adapter (Direct Mode)    |                |
|                                                                                                    | Comment        |                                   | 2              |
| I/O - Configuration                                                                                                    |                |                                   | -              |
| Device 1(EDPT(AT))     Device 1-Image     Device 1-Image     Device 1-Image-Info     P    Inputs     Outputs     Device 1-Image-Info     Device 1-Image-Info     Device 1 |                | 厂 <u>D</u> isabled                | Create symbols |

#### 3.5.6 Abilitazione dell'asse e spostamento dell'asse

L'asse può essere abilitato facendo clic con il mouse sul pulsante Impostazione nella finestra Online all'interno di ciascun asse; vedere anche l'immagine successiva.

| 📕 AKDVelMode.tsm - TwinCAT Syster                                                                    | n Manager                                                                                                    |
|----------------------------------------------------------------------------------------------------|----------------------------------------------------------------------------------------------------|
| File Edit Actions View Options Hel                                                                   | p                                                                                                    |
|                                                                                                    | 1 3                                                                                                    |
| NC-Task 1-Image                                                                                      | General Settings Global Dynamics Online Eurotions Qoupling Compensation                                                                                                    |
| E 🛱 Axes<br>E 🚔 Axis 1                                                                               | 2206050.7420 Setpoint Position: [mm] 2206050.7510                                                                                                    |
| Axis 1_Enc  S of Inputs                                                                              | Lag Distance (min/max):         [mm]         Actual Velocity:         [mm/s]         Setpoint Velocity:         [mm/s]           0.0000 (0.000, 0.000)         0.1566         0.0000                                                                                                    |
| Axis 1_Drive                                                                                         | Override:         [%]         Total / Control Output:         [%]         Error           100.0000 %         0.00 / 0.00 %         0(0x0)                                                                                                    |
| State                                                                                                | Status (log) Enabling                                                                                                    |
| PLC - Configuration     I/O - Configuration                                                          | Celibrated F Moving Fw F In Target Pos     Feed Fw     Has Job F Moving Bw F In Pos, Range     Feed Bw                                                                                                    |
| I/O Devices     Device 1 (EtherCAT)                                                                  | Controller Kv-Factor: [mm/s/mm] Beterence Velocity. mm/s]                                                                                                    |
| Device 1-Image     Device 1-Image     Device 1-Image-Info     Device 1-Image-Info                    | Torget Position     [mm]     Target Velocity     [mm/s]                                                                                                    |
|                                                                                                    |                                                                                                    |
| ∃ ➡l Drive 1 (AKD)<br>⊕ inputs                                                                       | F1 F2 F3 F4 P6 F8 F9                                                                                                    |
| Outputs     WcState                                                                                  |                                                                                                    |
|                                                                                                    |                                                                                                    |
| Server (Port) Timestamp                                                                              | Message                                                                                                    |
| TCNC (500) 12.08.2009 14:55:03     TCNC (500) 12.08.2009 14:55:03     TCNC (500) 12.08.2009 14:54:46 | 'Axis 1' (Achs-ID: 1, Grp-ID: 1): Achsstart mit Fehlercode 0x4221 abgelehnt !<br>'Axis 1' (Achs-ID: 1): Die Sollgeschwindigkeit von 600.000000 liegt ausserhab des zulässigen Geschwindigkeitsbereiches  <br>'Axis 1' (Achs-ID: 1, Grp-ID: 1): Achsstart mit Fehlercode 0x4221 abgelehnt ! |
| Ready                                                                                                | local (127,255.255,1.1.1) RTime                                                                                                    |

Viene quindi visualizzata una finestra pop-up.

La seguente impostazione abilita il servoamplificatore e consente valori di comando in entrambe le direzioni.

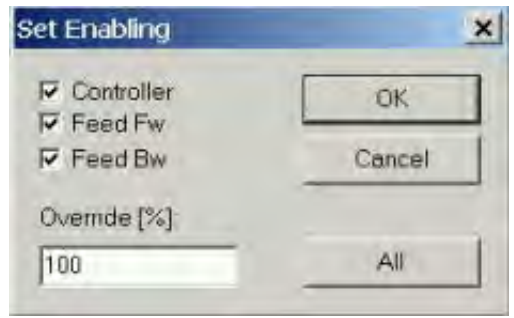

È quindi necessario muovere il motore in direzione positiva o negativa non appena si fa clic sui seguenti pulsanti gialli nella finestra Online:

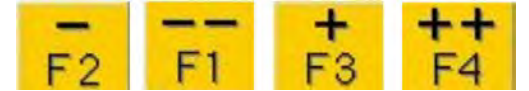

# 3.6 Configurazione WorkBench su TwinCAT

Questo capitolo descrive una guida di avvio rapido per consentire all'utente di configurare WorkBench su un sistema TwinCAT e di far girare i motori in tale sistema.

Questo capitolo non fornisce dettagli specifici sul sistema TwinCAT o su WorkBench, ma indicazioni e informazioni sull'utilizzo congiunto del master TwinCAT e di WorkBench.

Di seguito sono riportati i passaggi principali per configurare WorkBench su un sistema TwinCAT:

- 1. 1. Configurazione di TwinCAT e WorkBench
- 2. 2. Collegamento a un azionamento mediante WorkBench
- 3. 3. Configurazione e attivazione di un azionamento

### 3.6.1 Configurazione di TwinCAT e WorkBench

La rete EtherCAT deve essere configurata e gestita mediante il gestore di sistema TwinCAT. Per poter effettuare il collegamento a un azionamento e attivarlo, è necessario caricare l'azionamento nel nodo I/O Devices nel gestore di sistema TwinCAT e aggiungere un asse a NC - Configuration come mostrato in "Configurazione tramite Gestore di sistema TwinCAT NC/PTP" (=> p. 15).

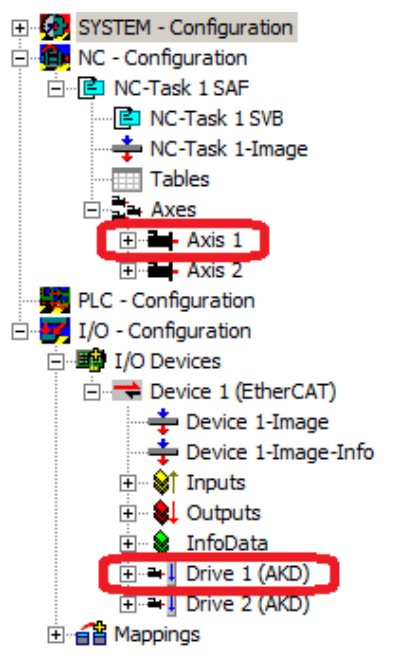

Per collegare gli azionamenti utilizzando WorkBench, gli azionamenti si devono trovare nello stato Pre-Op, Safe-Op oppure Op. Lo stato della macchina di un azionamento è accessibile dalla scheda Online dell'azionamento corrispondente nel nodo I/O Configuration  $\rightarrow$  I/O Devices  $\rightarrow$  Device [x]  $\rightarrow$  Drive [x] (vedere lo screenshot seguente).

| 🖐 OneDrvMot.tsm - TwinCAT System M                                                                                                    | Manager                                                                                                    |        |
|----------------------------------------------------------------------------------------------------|----------------------------------------------------------------------------------------------------|--------|
| <u>File Edit Actions View Options Help</u>                                                                                                    |                                                                                                    |        |
| ] 🗅 📂 📽 🖬   🍜 🖪   🐇 🖻 💼                                                                                                    | 1 📾 🛤 8 🖳 🖴 🗸 🎯 🧶 👧 🗞 🖄 🚳 🖹 Q 🔐 🚳 🐒 🥙 🚳                                                                                                    | Ŷ      |
| SYSTEM - Configuration     NC - Configuration     NC - Task 1 SAF     NC - Task 1 SAF     NC - Task 1 SVB     NC - Task 1 SVB     NC - Task 1 Image     Tables     NC - Task 1 - Image     NC - Task 1 - Image     NC - Task 1 - Image     NC - Task 1 - Image     NC - Task 1 - Image     NC - Configuration     NC - Configuration     I/O - Configuration     I/O Devices     Device 1 (EtherCAT)     Device 1 - Image     Device 1 - Image     Device 1 - Image     NC - SinfoData     NC - SinfoData     NAppings | General       EtherCAT       DC       Process Data       Statup       CoE - Online       Online         State       Machine       Init       Bootstrap       Current State:       SAFEOP         Pre-Op       Safe-Op       Requested State:       SAFEOP         Op       Clear Error       Requested State:       SAFEOP         DLL Status       Port A:       Carrier / Open       Port B:       Carrier / Open         Port D:       No Carrier / Closed       Port D:       No Carrier / Closed         File Access over EtherCAT       Download       Upload |        |
| Ready                                                                                                    | Local (10.1.38.161.1.1) Config Mo                                                                                                    | de //. |

Il processo di installazione per WorkBench è uguale al processo standard, tranne per il fatto che deve essere installato sulla stessa macchina del sistema TwinCAT. La comunicazione con l'azionamento avviene tramite il master TwinCAT e non è possibile collegare WorkBench al master a distanza.

#### 3.6.2 Collegamento a un azionamento mediante WorkBench

Per effettuare il collegamento a un azionamento, il dispositivo TwinCAT deve essere aggiunto in WorkBench. A tal scopo si può utilizzare la pagina iniziale di WorkBench. Innanzitutto, è necessario specificare il tipo di azionamento (Online - TwinCAT). Quindi, viene visualizzato un elenco degli azionamenti disponibili.

| Kollmorgen WorkBench<br>jie <u>E</u> dit <u>V</u> iew <u>T</u> ools <u>H</u> elp |                                                            | _                                                  |                      |                                            |
|----------------------------------------------------------------------------------|------------------------------------------------------------|----------------------------------------------------|----------------------|--------------------------------------------|
| Start Page                                                                       | KOLLMORO                                                   | Hein *                                             |                      | Learn more about this to<br>Quick Start Gu |
|                                                                                  | Because Motion Mat<br>Welcome to AKD WorkBenct             | ters <sup>™</sup><br>h from Kollmorgen.            |                      |                                            |
|                                                                                  | Do you want to work online o<br>WorkBench has found the fo | r offline? Online - TwinCAT                        |                      | your device is not shown?                  |
|                                                                                  | Name Sta<br>Drive 1 (AKD) Free<br>Drive 2 (AKD) Free       | tus Net ID<br>10,155,94,47,3,1<br>10,155,94,47,3,1 | Port<br>1001<br>1002 |                                            |
|                                                                                  |                                                            |                                                    |                      |                                            |
|                                                                                  |                                                            |                                                    |                      |                                            |
|                                                                                  |                                                            |                                                    |                      |                                            |
|                                                                                  |                                                            |                                                    | (                    |                                            |
|                                                                                  |                                                            |                                                    |                      | Blink Connect                              |

Le informazioni fornite per un azionamento sono: nome, stato, Net ID e numero di porta. Dopo aver selezionato un azionamento dall'elenco, facendo clic sul pulsante "Connect" viene creato un dispositivo nel frame sinistro di WorkBench e viene effettuato il collegamento al dispositivo. Nome, Net ID e numero di porta sono informazioni ricavate dal file di configurazione del master TwinCAT (il nome può essere diverso dal nome dell'azionamento restituito dal comando *DRV.NAME*). Lo stato invece è un indicatore che segnala se un dispositivo creato in WorkBench è presente e già collegato a quel dispositivo specifico.

Utilizzando il gestore di sistema TwinCAT, il nome dell'azionamento e il numero di porta sono disponibili rispettivamente nelle schede General ed EtherCAT per l'azionamento corrispondente nel nodo I/O Configuration  $\rightarrow$  I/O Devices  $\rightarrow$  Device [x]  $\rightarrow$  Drive [x].

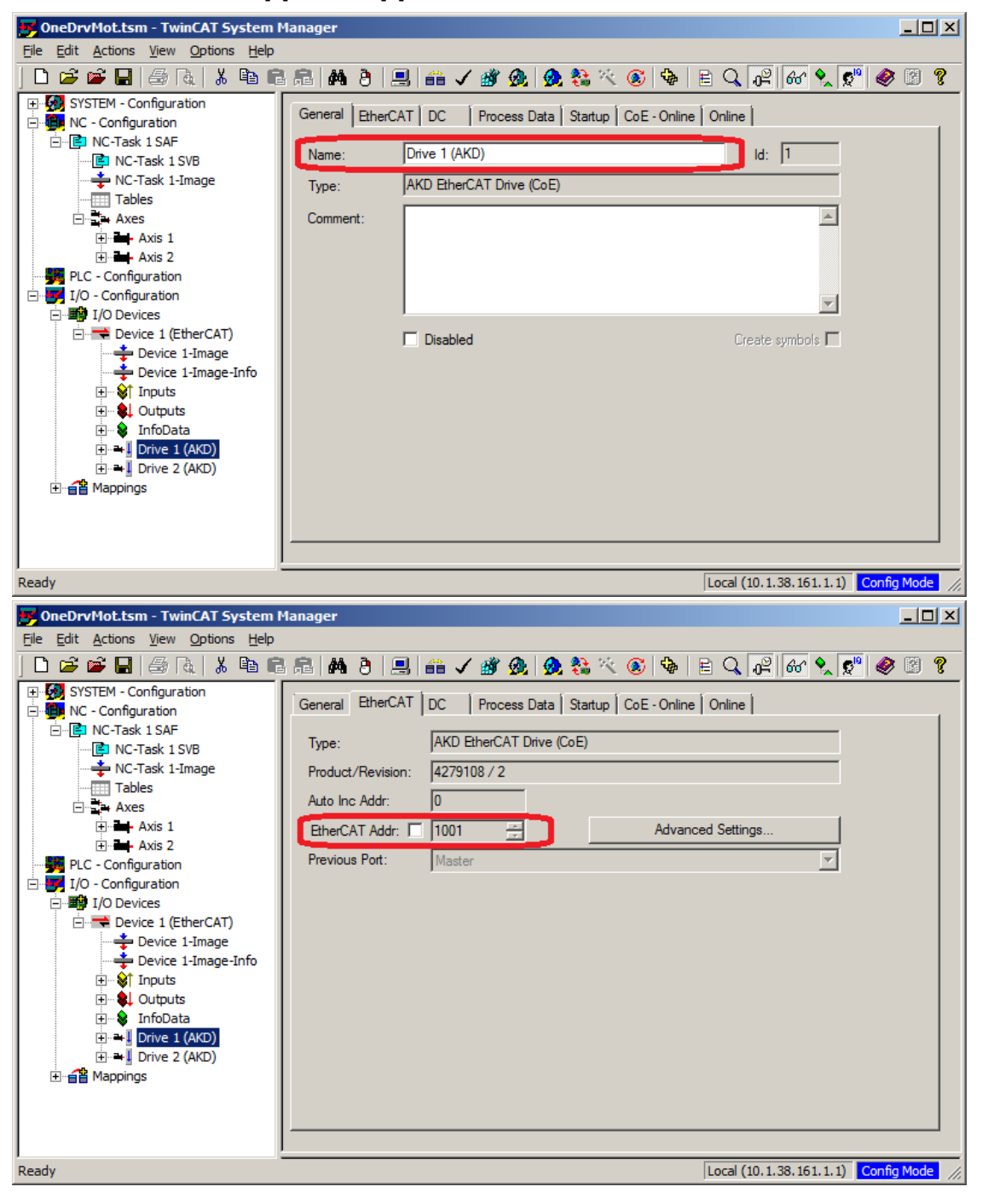

Net ID è disponibile nella scheda EtherCAT nel nodo I/O Configuration  $\rightarrow$  I/O Devices  $\rightarrow$  Device [x].

È importante comprendere che queste informazioni sono ricavate dal master TwinCAT e dal relativo file di configurazione, ma non dall'azionamento stesso. Pertanto, se la configurazione TwinCAT non riflette la configurazione di rete effettiva, è possibile che un azionamento elencato in WorkBench non sia acceso né collegato alla rete EtherCAT oppure che un azionamento acceso e collegato alla rete TwinCAT non venga visualizzato nell'elenco WorkBench.

#### 3.6.3 Configurazione e attivazione di un azionamento

Una volta effettuato il collegamento a WorkBench, un azionamento può essere configurato utilizzando tutte le normali funzionalità di WorkBench.

L'unica operazione che non è consentita utilizzando WorkBench su TwinCAT è il download di un un nuovo firmware nell'azionamento. Il download di un nuovo firmware nell'azionamento deve essere eseguito utilizzando la funzionalità File over EtherCAT (FoE) del server TwinCAT.

AVVISO Se la comunicazione ciclica del master TwinCAT è attivata, è possibile che alcuni comandi inviati tramite WorkBench utilizzando il canale ASCII vengano sovrascritti dal master TwinCAT. In genere, il comando di attivazione dell'azionamento non ha alcun effetto se inviato da WorkBench, perché la parola di controllo di solito viene mappata.

Utilizzando TwinCAT, l'attivazione dell'azionamento è possibile con la seguente procedura:

- 1. Nel nodo NC Configuration  $\rightarrow$  Axes  $\rightarrow$  Axis [x] selezionare la scheda Online.
- 2. Premere il pulsante Set nella sezione Enabling.

| 📂 OneDrvMot.tsm - TwinCAT System I                                                                                                    | Manager                                                                                                    |       |
|----------------------------------------------------------------------------------------------------|----------------------------------------------------------------------------------------------------|-------|
| <u>File Edit Actions View Options Help</u>                                                                                                    |                                                                                                    |       |
| ] 🗅 📂 📽 🔚   🍜 🖪   👗 🖻 🖷                                                                                                    | l 🖻 🛤 ð 🖳 🖴 🗸 🌋 🧙 🧶 🏗 🏹 🎯 🗣 E 🔍 🖓 🚳 🕵 🕵                                                                                                    | ) 🕅 💡 |
| SYSTEM - Configuration  NC - Configuration  NC - Cask 1 SAF  NC - Task 1 SAF  NC - Task 1 SAF  NC - Task 1 SAF  NC - Task 1 SAF  NC - Task 1 SAF  NC - Configuration  NC - Configuration | General       Settings       Parameter       Dynamics       Online       Functions       Coupling       Compensation         Image: Compensation       -10.1034       Setpoint Position:       [mm]         Image: Compensation       -10.1034       Setpoint Position:       [mm]         Image: Compensation       -10.1034       Setpoint Position:       [mm]         Image: Compensation       0.0000       0.0130       Setpoint Velocity:       [mm/s]         Image: Compensation       0.0000       0.0130       0.0000       0.0000         Override:       [%]       Total / Control Output:       [%]       Error:       0 (0x0)         Override:       [%]       Image: Controller       [%]       0 (0x0)       0 (0x0)         Status (log.)       Image: Ready       Image: Nort Moving Fw       Image: Ready       Error:       Image: Controller       Set         Image: Controller Kv-Factor:       [mm/s/mm]       Reference Velocity:       [mm/s]       Image: Ready       Image: Ready       Image: Ready       [mm/s]       Image: Ready       Image: Ready       Image: Ready       Image: Ready       Image: Ready       Image: Ready       Image: Ready       Image: Ready       Image: Ready       Image: Ready       Image: Ready       Image: Ready <t< td=""><td></td></t<> |       |
| Reduy                                                                                                    | Local (10, 1, 38, 161, 1, 1)                                                                                                    | ne 1% |

3. Nella finestra di dialogo pop-up selezionare la casella di controllo Controller per attivare l'azionamento (o deselezionarla per disattivare l'azionamento) e premere il pulsante OK.

# 3.7 Configurazione tramite IDE KAS

Se si sta usando un sistema Kollmorgen Automation Suite (KAS) (suite di automazione Kollmorgen), la configurazione di AKD è completamente integrata nel KAS Integrated Development Environment (IDE) (ambiente di sviluppo integrato), come mostrato di seguito:

| Enderson and Automotives Sub                                                                                                    | in integrated Period  | puted Introducent - Ma | chine Die Centrockee - 111                                 | NACEAL: 490, 11                                                                                                    |                        |                                            |                 |                                            |                     |
|----------------------------------------------------------------------------------------------------|-----------------------|------------------------|------------------------------------------------------------|----------------------------------------------------------------------------------------------------|------------------------|--------------------------------------------|-----------------|--------------------------------------------|---------------------|
|                                                                                                    |                       |                        |                                                            | I H TP P P                                                                                                    |                        |                                            |                 |                                            |                     |
| (bonary                                                                                                    |                       | #×                     | Control Paneli                                             |                                                                                                    | EtherCAT: AXD_1        |                                            | UtwCAL          | EtherCAL: Coupler_3: Alres#_3              | -                   |
| Controller RUG 😕 🗂 The                                                                                                    | KA Seeclas            |                        | sable stop Poston node                                     | Clear Taulta 🙀                                                                                                    |                        |                                            | -               |                                            |                     |
| Tin Nalie Type                                                                                                    | Dist. Amb             | I live value User      | Contrator Prover                                           | Feedback (C) Motor                                                                                                    | - Motor Political      | C true Of anne //                          | D Davert Loop   | West Loss 1) Poster Loss / AV Server Hotor | Consider Transform  |
| Refam variables                                                                                                    |                       | 2                      | Mater                                                      | and the second second se |                        |                                            |                 |                                            |                     |
| Actions                                                                                                    |                       |                        | MOLOT                                                      |                                                                                                    |                        |                                            |                 |                                            |                     |
| Akis5andEMotion                                                                                                    |                       |                        | These parameters deta                                      | cibe the motor attached to th                                                                                                    | t di                   |                                            |                 |                                            |                     |
| 🗉 🗑 AxieStatusState                                                                                                    |                       |                        | Motor Name:                                                | AKM21C ANR/NC-00                                                                                                    | Geleck Motor           | This is disabled beca                      | UDEI            |                                            |                     |
| III CamTest                                                                                                    |                       |                        | Motor Turne                                                | O. Britan                                                                                                    | Deate Motor            | The dave is active<br>The Mator Autopet vi | I othermanite   |                                            |                     |
| CommonFunctions                                                                                                    |                       |                        | Proget Cherry                                              | o ready                                                                                                    |                        |                                            | Constant of the |                                            |                     |
| 10 Digital_Dancer_PLCo                                                                                                    | pen                   |                        | Motor Automnt:                                             | 1 - On                                                                                                    | ~                      |                                            |                 |                                            |                     |
| B FaultHanding                                                                                                    |                       |                        | Peak Current:                                              | 63                                                                                                    | 12 Anns                |                                            |                 |                                            |                     |
| Homing2AusDemo                                                                                                    |                       |                        | Freihnungen Fusselt                                        |                                                                                                    | TR Arms                |                                            |                 |                                            |                     |
| in the Lowered Structures                                                                                                    |                       |                        | Cordination Content.                                       |                                                                                                    | all serves             |                                            |                 |                                            |                     |
| (I Te Main                                                                                                    |                       |                        | Inertic                                                    | 6.1                                                                                                    | 06 kgcm <sup>1</sup> Z |                                            |                 |                                            |                     |
| II IN MonitorParameters                                                                                                    |                       |                        | Torque Constant:                                           | 0.1                                                                                                    | 12 New/Jornal          |                                            |                 |                                            |                     |
| E MotionOnTopOfMotion                                                                                                    | n.                    |                        | link crimera                                               | 19/                                                                                                    | 47] and                |                                            |                 |                                            |                     |
| 4                                                                                                    |                       | 5                      | a second one                                               | 100                                                                                                    | the loss               |                                            |                 |                                            |                     |
|                                                                                                    |                       |                        | Motor Poles.                                               |                                                                                                    | 6                      |                                            |                 |                                            |                     |
| romet Explorer                                                                                                    | _                     | 0×                     | Maxmun Speed.                                              | 2.0                                                                                                    | 00 tpm                 |                                            |                 |                                            |                     |
| Project View                                                                                                    |                       |                        | Motor Repotence                                            | 190                                                                                                    | 00 Otra                |                                            |                 |                                            |                     |
| lane                                                                                                    | Sype                  | 0                      |                                                            |                                                                                                    |                        |                                            |                 |                                            |                     |
| + D Subprograms                                                                                                    |                       |                        | Maximum Voltage:                                           |                                                                                                    | BO Vimi                |                                            |                 |                                            |                     |
| S Defines                                                                                                    |                       |                        | Motor Phase                                                |                                                                                                    | 0 deg                  |                                            |                 |                                            |                     |
| Protect                                                                                                    |                       |                        | Col Thermal Constant                                       | 99                                                                                                    | site [32               |                                            |                 |                                            |                     |
| + P.Copen                                                                                                    | <b>R.Copen</b>        |                        | Los mente contrar.                                         |                                                                                                    | and the second         |                                            |                 |                                            |                     |
| PipeNetwork                                                                                                    |                       |                        |                                                            |                                                                                                    |                        |                                            |                 |                                            |                     |
| 25 Canad Panel                                                                                                    | Panel                 |                        |                                                            |                                                                                                    |                        |                                            |                 |                                            |                     |
| BherCAT                                                                                                    | ALC Dates             |                        |                                                            |                                                                                                    |                        |                                            |                 |                                            |                     |
| Others In                                                                                                    | HALP DAME             |                        |                                                            |                                                                                                    |                        |                                            |                 |                                            |                     |
| E DO AND 2                                                                                                    | AND Drive             |                        |                                                            |                                                                                                    |                        |                                            |                 |                                            |                     |
| and the second second s | - Contractor          |                        |                                                            |                                                                                                    |                        |                                            |                 |                                            |                     |
| + 1 Coupler_4                                                                                                    | KBUS Caupler          |                        |                                                            |                                                                                                    |                        |                                            |                 |                                            |                     |
| Beforences                                                                                                    | 110                   |                        |                                                            |                                                                                                    |                        |                                            |                 |                                            |                     |
| DriveRatus IntPanal                                                                                                    | Parel                 |                        |                                                            |                                                                                                    |                        |                                            |                 |                                            |                     |
| ET HHE Device                                                                                                    | Ald 15.1" fouthscreen |                        |                                                            |                                                                                                    |                        |                                            |                 |                                            |                     |
| PS Parel                                                                                                    | 159                   | ~                      |                                                            |                                                                                                    |                        |                                            |                 |                                            |                     |
| Utyanes P                                                                                                    | roject Explorer       |                        | THERE EXTERNESSED SHE FIRE                                 |                                                                                                    |                        | _                                          |                 |                                            | Corned              |
| ratch window                                                                                                    |                       | 8×1                    | formation and Logi                                         |                                                                                                    |                        | _                                          |                 |                                            |                     |
| 1 - 1 - 1 O O                                                                                                    |                       | M                      | "Local log" "Controller log"                               | Find and Replace Compl                                                                                                    | er Curput              |                                            |                 |                                            |                     |
|                                                                                                    |                       |                        | sonoler:PLC: < CT Segment = 34<br>solooler:PLC: < 11 DOs 5 | ap those(e) >                                                                                                    |                        |                                            |                 |                                            |                     |
| Nane Valle                                                                                                    |                       | 6                      | overoller PLC Relocating code                              |                                                                                                    |                        |                                            |                 |                                            |                     |
|                                                                                                    |                       | 9                      | wholersPLCs C Code CRCwc7/7d                               | 462 - File CRC+b161627 - Sze                                                                                                    | #115360 n              |                                            |                 |                                            |                     |
|                                                                                                    |                       | 8                      | introler: PLC successf                                     |                                                                                                    |                        |                                            |                 |                                            |                     |
|                                                                                                    |                       | ě.                     | ntroler: Device comp                                       | le successful                                                                                                    |                        |                                            |                 |                                            |                     |
| Watch 3                                                                                                    |                       | -                      | oyect complete successful                                  |                                                                                                    |                        |                                            |                 |                                            |                     |
|                                                                                                    |                       |                        |                                                            |                                                                                                    |                        | and in the second second                   |                 | I construct the second second              | and a second second |

Per ulteriori informazioni sulla configurazione di un sistemaKAS, consultare le seguenti sezioni nella documentazione KAS:

- Manuale dell'IDE KAS: vedere la sezione 4.2.3 Aggiunta e configurazione di un servoamplificatore.
- Guida in linea KAS: vedere Utilizzo dell'IDE> KAS Creazione di un progetto> Step numero 3 Aggiunta e configurazione di un servoamplificatore.

# 4 **Profilo EtherCAT**

| 4.1  | Registro dello slave                                                | 28 |
|------|---------------------------------------------------------------------|----|
| 4.2  | Evento AL (Evento di interruzione) e abilitazione dell'interruzione | 29 |
| 4.3  | Accelerazione di fase                                               | 31 |
| 4.4  | CANopen su EtherCAT (CoE) Macchina di stato                         | 33 |
| 4.5  | Mappature fisse PDO                                                 | 36 |
| 4.6  | Mappature flessibili PDO                                            | 37 |
| 4.7  | Valori di setpoint ciclici ed effettivi supportati                  | 42 |
| 4.8  | Modalità di funzionamento supportate                                | 42 |
| 4.9  | Regolazione della durata del ciclo di EtherCAT                      | 43 |
| 4.10 | Durate massime del ciclo in base alla modalità di funzionamento     | 43 |
| 4.11 | Sincronizzazione                                                    | 44 |
| 4.12 | Parola del controllo del blocco e parola dello stato del blocco     | 45 |
| 4.13 | Gestione della Mailbox                                              | 46 |
| 4.14 | Parametri del bus di campo                                          | 50 |

#### 4.1 Registro dello slave

Nella tabella seguente sono riportati gli indirizzi dei singoli registri nella memoria FPGA. I dati sono riportati in formato little-endian, con il "byte meno significativo" che occupa l'indirizzo inferiore. Una descrizione dettagliata di tutti i registri e delle posizioni nella memoria FPGA è disponibile nella descrizione "Unità di controllo dello slave EtherCAT" dell'organizzazione utente EtherCAT (www.EtherCAT.org).

|           | Lunghezza     |                                                                                                    | ZA    | ZA     |
|-----------|---------------|----------------------------------------------------------------------------------------------------|-------|--------|
| Indirizzo | (Byte)        | Descrizione                                                                                                    | ECAT* | Drive* |
| 0x0120    | 2             | Controllo AL                                                                                                    | R/W   | R/O    |
| 0x0130    | 2             | Stato AL                                                                                                    | R/O   | R/W    |
| 0x0134    | 2             | Codice dello stato AL                                                                                                    | R/O   | R/W    |
| 0x0204    | 2             | Registro di abilitazione dell'interruzione                                                                                                    | R/O   | R/W    |
| 0x0220    | 2             | Evento AL (evento IRQ)                                                                                                    | R/W   | R/O    |
| 0x0800    | 8             | SyncManager 0 (registro di controllo corrispondenza in uscita)                                                                                                    | R/W   | R/O    |
| 0x0808    | 8             | SyncManager 1 (registro di controllo corrispondenza in ingresso)                                                                                                    | R/W   | R/O    |
| 0x0810    | 8             | SyncManager 2 (registro di controllo dati di processo in uscita)                                                                                                    | R/W   | R/O    |
| 0x0818    | 8             | SyncManager 3 (registro di controllo dati di processo in ingresso)                                                                                                    | R/W   | R/O    |
| 0x0820    | 8             | Sync Manager 4                                                                                                    | R/W   | R/O    |
| 0x0828    | 8             | Sync Manager 5                                                                                                    | R/W   | R/O    |
| 0x0830    | 8             | Sync Manager 6                                                                                                    | R/W   | R/O    |
| 0x0838    | 8             | Sync Manager 7                                                                                                    | R/W   | R/O    |
| 0x0840    | 8             | Sync Manager 8                                                                                                    | R/W   | R/O    |
| 0x1100    | Massimo<br>64 | Buffer ProOut (uscita dati di processo, setpoint ECAT)                                                                                                    | R/W   | R/O    |
| 0x1140    | Massimo<br>64 | ProIn (Ingresso dati di processo, valori effettivi ECAT)                                                                                                    | R/O   | R/W    |
| 0x1800    | 512           | Buffer corrispondenza in uscita (buffer canale dell'oggetto ECAT,<br>la lunghezza in byte è specificata nel file di descrizione del<br>dispositivo)                    | R/W   | R/O    |
| 0x1C00    | 512           | Buffer corrispondenza in ingresso (buffer canale dell'oggetto<br>servoamplificatore,<br>la lunghezza in byte è specificata nel file di descrizione del<br>dispositivo) | R/O   | R/W    |

\* ZA ECAT = modalità di accesso EtherCAT

\* ZA Drive = modalità di accesso servoamplificatore

# 4.2 Evento AL (Evento di interruzione) e abilitazione dell'interruzione

La comunicazione tra il servoamplificatore e FPGA EtherCAT può essere interrotta mediante un comando. Il registro di abilitazione dell'interruzione e il registro di evento AL sono responsabili della funzionalità di interruzione dell'interfaccia EtherCAT.

Vi sono due eventi che provocano un'interruzione HW nel servoamplificatore: l'evento di emulazione EEPROM e l'evento SyncManager 2. I valori effettivi del servoamplificatore (dati SyncManager 3) vengono scritti senza alcuna richiesta di evento AL durante ogni HW IRQ, ad es., in seguito all'attivazione da parte di un evento SyncManager 2. La Mailbox tra master e AKD è gestita completamente dall'interrogazione del registro di evento AL nel task di base del servoamplificatore.

Il servoamplificatore attiva singoli eventi dell'interfaccia EtherCAT quando il bit corrispondente del registro di abilitazione dell'interruzione è impostato su 1. Quando è impostato su 0, le interruzioni hardware per gli eventi specifici si disattivano.

| Parametro                                                      | Indirizzo      | Rit       | ZA  | ZA  | Descrizione                                                                                                    |
|----------------------------------------------------------------|----------------|-----------|-----|-----|----------------------------------------------------------------------------------------------------|
| Evento di controllo Al                                         | $0 \times 204$ |           |     |     | Attivazione dell'evento di controllo AL per                                                                      |
|                                                                | 07204          | U         |     |     | l'accelerazione della fase                                                                                       |
| -                                                              | 0x204          | 1         | R/W | R/O | Riserva                                                                                                    |
| Clock distribuito DC<br>Sync0                                  | 0x204          | 2         | R/W | R/O | Interruzioni dell'attivazione del clock distribuito (DC) Sync 0 per l'intera comunicazione                       |
| Clock distribuito DC<br>Sync1                                  | 0x204          | 3         | R/W | R/O | Interruzioni dell'attivazione del clock distribuito (DC) Sync 1 per l'intera comunicazione                       |
| Modifica del registro di attivazione SyncManager               | 0x204          | 4         | R/W | R/O | Attivazione di IRQ di "Modifica del registro di attivazione SyncManager".                                        |
| Evento di emulazione<br>EEPROM                                 | 0x204          | 5         | R/W | R/O | Attivazione delle interruzioni di emulazione EEPROM.                                                             |
| -                                                              | 0x204          | Da3a<br>7 | R/W | R/O | Riserva                                                                                                    |
| Evento SyncManager 0<br>(evento corrispondenza in<br>uscita)   | 0x205          | 0         | R/W | R/O | Attivazione della Mailbox evento in uscita<br>(SDO, SyncManager 0) per il canale<br>dell'oggetto.                |
| Evento SyncManager 1<br>(evento corrispondenza in<br>ingresso) | 0x205          | 1         | R/W | R/O | Attivazione della Mailbox evento in ingresso<br>(SDO, SyncManager 1) per il canale<br>dell'oggetto.              |
| Evento SyncManager 2<br>(evento processo in<br>uscita)         | 0x205          | 2         | R/W | R/O | Attivazione dei dati di processo evento in uscita (PDO, setpoint ciclici della scheda)                           |
| Evento SyncManager 3<br>(evento processo in<br>ingresso)       | 0x205          | 3         | R/W | R/O | Attivazione dei dati di processo evento in<br>ingresso (PDO, valori effettivi ciclici del<br>servoamplificatore) |
| -                                                              | 0x205          | Da4a<br>7 | R/W | R/O | Riserva                                                                                                    |

#### 4.2.1 Registro di abilitazione dell'interruzione (indirizzo 0x0204:0x0205)

# 4.2.2 Richiesta di evento AL (indirizzo 0x0220:0x0221)

Quando il bit rilevante del registro di richiesta di evento AL è impostato su 1, l'interfaccia EtherCAT segnala al servoamplificatore l'evento da elaborare tramite AKD.

|                                                        |           |       | ZA    | ZA   |                                                                                      |
|--------------------------------------------------------|-----------|-------|-------|------|--------------------------------------------------------------------------------------|
| Parametro                                              | Indirizzo | Bit   | Drive | ECAT | Descrizione                                                                          |
| Evento di controllo AL                                 | 0x220     | 0     | R/O   | R/W  | Elaborazione dell'evento di controllo AL per<br>l'accelerazione della fase           |
| Evento clock distribuito<br>(DC) Sync0                 | 0x220     | 2     | R/O   | R/W  | Elaborazione dell'evento clock distribuito (DC)                                      |
| Evento clock distribuito (DC) Sync1                    | 0x220     | 3     | R/O   | R/W  | Elaborazione dell'evento clock distribuito (DC)                                      |
| Modifica del registro di<br>attivazione<br>SyncManager | 0x220     | 4     | R/O   | R/W  | Il contenuto del registro di attivazione<br>SyncManager è stato modificato.          |
| Evento di emulazione<br>EEPROM                         | 0x220     | 5     | R/0   | R/W  | Elaborazione di un evento di emulazione<br>EEPROM per identificare AKD nella rete.   |
| -                                                      | 0x220     | Da6a7 | R/O   | R/W  | Riserva                                                                              |
| Evento SyncManager 0                                   | 0x221     | 0     | R/0   | R/W  | Richiesta Mailbox (SDO, SyncManager 0) per<br>il canale dell'oggetto.                |
| Evento SyncManager 1                                   | 0x221     | 1     | R/0   | R/W  | Risposta Mailbox (SDO, SyncManager 1) per<br>il canale dell'oggetto.                 |
| Evento SyncManager 2                                   | 0x201     | 2     | R/O   | R/W  | Uscita dei dati di processo (PDO, setpoint ciclici della scheda)                     |
| Evento SyncManager 3                                   | 0x201     | 3     | R/0   | R/W  | Ingresso dei dati di processo (PDO, valori effettivi ciclici del servoamplificatore) |
| SyncManager 4 –                                        |           |       |       |      |                                                                                      |
| Evento SyncManager 7                                   | 0x221     | Da4a7 | R/O   | R/W  | Riserva                                                                              |
| SyncManager 8 –                                        |           |       |       |      |                                                                                      |
| Evento SyncManager 15                                  | 0x222     | 07    | R/O   | R/W  | Riserva                                                                              |

# 4.3 Accelerazione di fase

I registri di controllo AL, stato AL e codice dello stato AL sono responsabili dell'accelerazione della fase di comunicazione (denominata anche modifica dello stato EtherCAT), per la visualizzazione dello stato corrente e per qualsiasi messaggio di errore. Il servoamplificatore risponde a ogni richiesta di transizione dell'interfaccia EtherCAT effettuata dal registro di controllo AL tramite i registri di stato AL e di codice dello stato AL. Qualsiasi messaggio di errore viene visualizzato nel registro del codice dello stato AL.

Una modifica dello stato nel registro di controllo AL viene interrogata in AKD. Questo significa che un evento di controllo AL non provoca l'interruzione HW nel servoamplificatore.

#### 4.3.1 Controllo AL (indirizzo 0x0120:0x0121)

|                             |           |           | ZA    | ZA    |                                             |
|-----------------------------|-----------|-----------|-------|-------|---------------------------------------------|
| Parametro                   | Indirizzo | Bit       | Drive | ECAT  | Descrizione                                 |
| Stato                       | 0x120     | Da3a0     | R/O   | SENZA | 0x01: Inizializzazione richiesta            |
| 0x02: Richiesta             |           |           |       |       |                                             |
| prefunzionamento            |           |           |       |       |                                             |
| 0x03: Richiesta modalità    |           |           |       |       |                                             |
| bootstrap                   |           |           |       |       |                                             |
| 0x04: Richiesta             |           |           |       |       |                                             |
| funzionamento sicuro        |           |           |       |       |                                             |
| 0x08: Richiesta             |           |           |       |       |                                             |
| funzionamento               |           |           |       |       |                                             |
| Accettazione                | 0x120     | 4         | R/O   | SENZA | 0x00: Nessuna acquisizione errori           |
|                             |           |           |       |       | 0x01: acquisizione errori (fronte positivo) |
| Riserva                     | 0x120     | Da7a5     | R/O   | SENZA | -                                           |
| Specifico dell'applicazione | 0x120     | Da 15 a 8 | R/O   | SENZA | -                                           |

#### 4.3.2 Stato AL (indirizzo 0x0130:0x0131)

|                             |           |           | ZA    | ZA   |                                           |
|-----------------------------|-----------|-----------|-------|------|-------------------------------------------|
| Parametro                   | Indirizzo | Bit       | Drive | ECAT | Descrizione                               |
| Stato                       | 0x130     | Da3a0     | SENZA | R/O  | 0x01: Inizializzazione                    |
| 0x02: Prefunzionamento      |           |           |       |      |                                           |
| 0x03: Modalità bootstrap    |           |           |       |      |                                           |
| 0x04: Funzionamento sicuro  |           |           |       |      |                                           |
| 0x08: Funzionamento         |           |           |       |      |                                           |
| Modifica dello stato        | 0x130     | 4         | SENZA | R/0  | 0x00: Acquisizione                        |
|                             |           |           |       |      | 0x01: errore, ad es., transizione vietata |
| Riserva                     | 0x130     | Da7a5     | SENZA | R/O  | -                                         |
| Specifico dell'applicazione | 0x130     | Da 15 a 8 | SENZA | R/O  | -                                         |

#### 4.3.3 Codice dello stato AL (indirizzo 0x0134:0x0135)

| Parametro | Indirizzo                                                    | Bit   | ZA Drive | ZA ECAT                                           | Descrizione |                         |  |  |
|-----------|--------------------------------------------------------------|-------|----------|---------------------------------------------------|-------------|-------------------------|--|--|
| Stato     | 0x134                                                        | Da7a0 | SENZA    | R/O                                               | Vedere      | Vedere tabella seguente |  |  |
| Stato     | 0x135                                                        | Da7a0 | SENZA    | R/O                                               | Vedere      | tabella seguente        |  |  |
| Codice    | Descrizione                                                  |       |          | Stato corrente<br>(modifica dello stato)          |             | Stato risultante        |  |  |
| 0x0000    | Nessun errore                                                |       |          | Tutti                                             |             | Stato corrente          |  |  |
| 0x0011    | Modifica dello stato richiesto non valida                    |       |          | I -> S, I -> O, P -> O,<br>O -> B, S -> B, P -> B |             | Stato corrente + E      |  |  |
| 0x0017    | Configurazione del gestore della sincronizzazione non valida |       |          | I -> P, P -> S                                    |             | Stato corrente + E      |  |  |

Non sono supportati altri codici.

## 4.3.4 Fasi di comunicazione EtherCAT

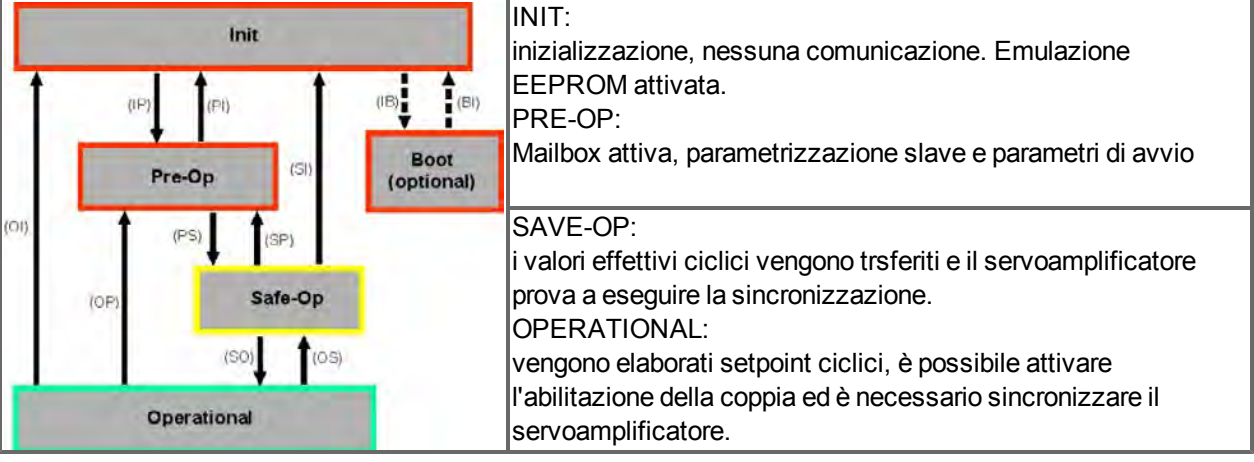

## Singole transizioni di comunicazione

| Transizione | Controllo AL I<br>(Bit da 3 a 0) | Descrizione                                                                                                    |
|-------------|----------------------------------|----------------------------------------------------------------------------------------------------|
| (IB)        | 0x03                             | -                                                                                                    |
| (BI)        | -                                | -                                                                                                    |
| (IP)        | 0x02                             | AKD legge la configurazione di SyncManager 0 & 1 e verifica il valore dell'indirizzo di avvio e la lunghezza. AKD si prepara a gestire eventi SyncManager 0. |
| (PI)        | 0x01                             | -                                                                                                    |
| (PS)        | 0x04                             | AKD legge la configurazione di SyncManager 2 & 3 e verifica il valore dell'indirizzo di avvio e la lunghezza.                                                |
| (SP)        | 0x02                             | -                                                                                                    |
| (SI)        | 0x01                             | -                                                                                                    |
| (SO)        | 0x08                             | L'interruzione hardware SnycManager 2 viene abilitata dal servoamplificatore.                                                                                |
| (OS)        | 0x04                             | Disattivazione dell'interruzione hardware SyncManager 2.                                                                                                    |
| (OP)        | 0x02                             | Disattivazione dell'interruzione hardware SyncManager 2.                                                                                                    |
| (OI)        | 0x01                             | Disattivazione dell'interruzione hardware SyncManager 2.                                                                                                    |

32

# 4.4 CANopen su EtherCAT (CoE) Macchina di stato

La macchina di stato delle parole di controllo e di stato corrisponde alla macchina di stato CANopen conformemente a DS402. Le parole di controllo e di stato CANopen vengono acquisite in ogni istanza della mappatura PDO fissa (vedere il capitolo "Mappatura PDO fissa", pagina ).

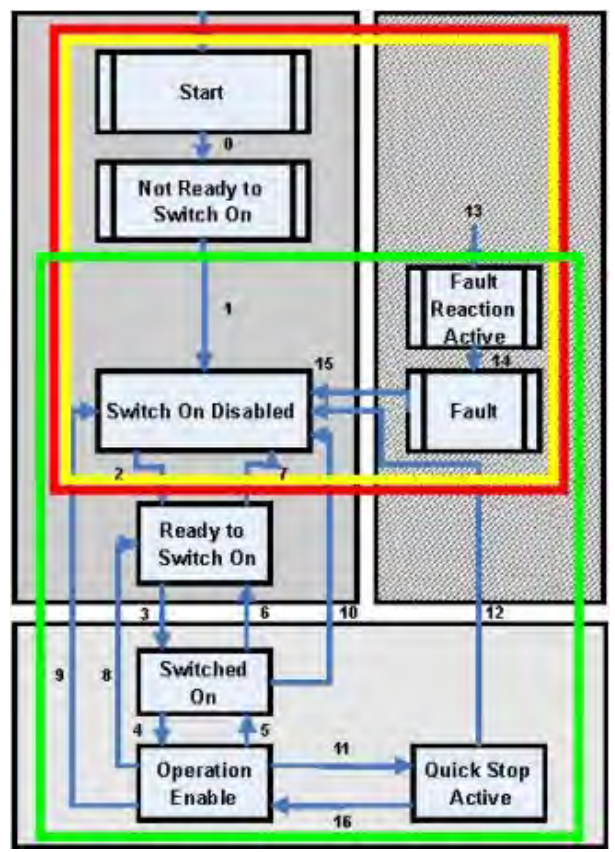

## 4.4.1 Descrizione dello stato

| Stato                 | Descrizione                                                                                |
|-----------------------|--------------------------------------------------------------------------------------------|
| Non pronta per        | Il servoamplificatore non è pronto per l'accensione; l'unità di controllo non ha indicato  |
| l'accensione          | la disponibilità al                                                                        |
|                       | funzionamento. Il servoamplificatore è ancora in fase di avvio o in stato di errore.       |
| Disabilitazione       | Nello stato "Disabilitazione accensione" l'amplificatore non può essere abilitato          |
| accensione            | tramite l'interfaccia                                                                      |
|                       | EtherCAT, perché (ad esempio) non vi è alcun collegamento all'alimentazione.               |
| Pronta per            | Nello stato "Pronta per l'accensione" è possibile abilitare il servoamplificatore          |
| l'accensione          | tramite la parola di controllo.                                                            |
| Accesa                | Nello stato "Accesa" l'amplificatore è abilitato, ma i setpoint dell'interfaccia           |
|                       | EtherCAT non sono ancora trasferiti. L'amplificatore è inattivo e un fronte positivo       |
|                       | nel bit 3 della parola di controllo attiva il trasferimento dei setpoint (transizione allo |
|                       | stato "Abilitazione operazione").                                                          |
| Abilitazione          | In questo stato il servoamplificatore è abilitato e i setpoint vengono trasferiti          |
| operazione            | dall'interfaccia EtherCAT.                                                                 |
| Arresto rapido attivo | Il servoamplificatore esegue una rampa di arresto rapido.                                  |
| Reazione agli errori  | Il servoamplificatore risponde a un errore con una rampa di arresto di emergenza.          |
| attiva                |                                                                                            |
| Errore                | Un errore è in sospeso, il servoamplificatore viene arrestato e disabilitato.              |

#### 4.4.2 Comandi nella parola di controllo

#### Assegnazione dei bit nella parola di controllo

| Bit | Nome                                       | Bit | Nome                     |
|-----|--------------------------------------------|-----|--------------------------|
| 0   | Accensione                                 | 8   | Pausa/arresto            |
| 1   | Disabilitazione tensione                   | 9   | Riserva                  |
| 2   | Arresto rapido                             | 10  | Riserva                  |
| 3   | Abilitazione operazione                    | 11  | Riserva                  |
| 4   | Modalità di funzionamento specifica        | 12  | Riserva                  |
| 5   | Modalità di funzionamento specifica        | 13  | Specifica del produttore |
| 6   | Modalità di funzionamento specifica        | 14  | Specifica del produttore |
| 7   | Ripristino errore (valido solo per errori) | 15  | Specifica del produttore |

#### Comandi nella parola di controllo

|                               | Bit 7<br>Ripristino | Bit 3<br>Abilitazione | Bit 2<br>Arresto | Bit 1<br>Disabilitazione | Bit 0 |              |
|-------------------------------|---------------------|-----------------------|------------------|--------------------------|-------|--------------|
| Comando                       | errore              | operazione            | rapido           | tensione                 |       | Transizioni  |
| Spegnimento                   | Х                   | Х                     | 1                | 1                        | 0     | 2, 6, 8      |
| Accensione                    | Х                   | Х                     | 1                | 1                        | 1     | 3            |
| Disabilitazione<br>tensione   | Х                   | Х                     | Х                | 0                        | Х     | 7, 9, 10, 12 |
| Arresto rapido                | Х                   | Х                     | 0                | 1                        | Х     | 7, 10, 11    |
| Disabilitazione<br>operazione | Х                   | 0                     | 1                | 1                        | 1     | 5            |
| Abilitazione<br>operazione    | Х                   | 1                     | 1                | 1                        | 1     | 4, 16        |
| Ripristino<br>errore          | 1                   | Х                     | Х                | Х                        | Х     | 15           |

I bit contrassegnati con X sono irrilevanti. 0 e 1 indicano lo stato dei singoli bit.

#### Bit dipendenti dalla modalità nella parola di controllo

Nella tabella seguente sono riportati i bit dipendenti dalla modalità nella parola di controllo. Al momento sono supportate solo modalità specifiche del produttore. Le singole modalità sono impostate dalle modalità di funzionamento Oggetto 6060h.

| Modalità di funzionamento                        | N.  | Bit 4                  | Bit 5                      | Bit 6             |
|--------------------------------------------------|-----|------------------------|----------------------------|-------------------|
| Modalità di posizione del profilo (pp)           | 01h | new_setpoint           | change_set_<br>immediately | assoluto/relativo |
| Modalità di velocità del profilo (pv)            | 03h | riserva                | riserva                    | riserva           |
| Modalità di coppia del profilo (tq)              | 04h | riserva                | riserva                    | riserva           |
| Modalità di ritorno al punto di partenza<br>(hm) | 06h | homing_operation_start | riserva                    | riserva           |
| Modalità di posizione interpolata (ip)           | 07h |                        | riserva                    | riserva           |
| Modalità di posizione sincrona ciclica           | 08h | riserva                | riserva                    | riserva           |

#### Descrizione dei bit restanti nella parola di controllo

**Bit 8**: (Pausa) Se è impostato il Bit 8, il servoamplificatore si arresta (va in pausa) in tutte le modalità. I setpoint (velocità per ritorno al punto di partenza e movimenti passo-passo, numero del task di movimento, setpoint per la modalità digitale) delle singole modalità vengono mantenuti.

Bit 9,10: questi bit sono riservati al profilo del servoamplificatore (DS402).

Bit 13, 14, 15: Questi bit sono specifici del produttore e, al momento, riservati.

#### 4.4.3 Bit della macchina di stato (parola di stato)

#### Assegnazione dei bit nella parola di stato

| Bit | Nome                    | Bit | Nome                                            |
|-----|-------------------------|-----|-------------------------------------------------|
| 0   | Pronta per l'accensione | 8   | Specifica del produttore (riservata)            |
| 1   | Accesa                  | 9   | Remota (sempre 1)                               |
| 2   | Abilitazione operazione | 10  | Destinazione raggiunta                          |
| 3   | Errore                  | 11  | Limite interno attivo                           |
| 4   | Tensione abilitata      | 12  | Modalità di funzionamento specifica (riservata) |
| 5   | Arresto rapido          | 13  | Modalità di funzionamento specifica (riservata) |
| 6   | Accensione disabilitata | 14  | Specifica del produttore (riservata)            |
| 7   | Avvertenza              | 15  | Specifica del produttore (riservata)            |

#### Stati della macchina di stato

|                                | Bit 6<br>Disabilitazione | Bit 5<br>Arresto | Bit 3  | Bit 2<br>Abilitazione | Bit 1      | Bit 0<br>Pronta per |
|--------------------------------|--------------------------|------------------|--------|-----------------------|------------|---------------------|
| Stato                          | accensione               | rapido           | Errore | operazione            | Accensione | l'accensione        |
| Non pronta per<br>l'accensione | 0                        | Х                | 0      | 0                     | 0          | 0                   |
| Accensione<br>disabilitata     | 1                        | Х                | 0      | 0                     | 0          | 0                   |
| Pronta per<br>l'accensione     | 0                        | 1                | 0      | 0                     | 0          | 1                   |
| Accesa                         | 0                        | 1                | 0      | 0                     | 1          | 1                   |
| Operazione abilitata           | 0                        | 1                | 0      | 1                     | 1          | 1                   |
| Errore                         | 0                        | Х                | 1      | 0                     | 0          | 0                   |
| Reazione agli errori<br>attiva | 0                        | Х                | 1      | 1                     | 1          | 1                   |
| Arresto rapido attivo          | 0                        | 0                | 0      | 1                     | 1          | 1                   |

I bit contrassegnati con X sono irrilevanti. 0 e 1 indicano lo stato dei singoli bit.

# Descrizione dei bit restanti nella parola di stato

Bit 4: voltage\_enabled Se il bit è impostato, la tensione DC-link è presente.

**Bit 7:** avvertenza Vi sono diverse ragioni possibili per l'impostazione del Bit 7 e della generazione di questa avvertenza. La ragione di questa avvertenza può essere visualizzata utilizzando le avvertenze del produttore Oggetto 20subindex.

**Bit 9:** a distanza è sempre impostato su 1, ossia il servoamplificatore può comunicare sempre ed essere influenzato dall'interfaccia RS232.

**Bit 10:** target\_reached Questo bit viene impostato quando il servoamplificatore raggiunge la posizione di destinazione.

**Bit 11:** internal\_limit\_active Questo bit specifica che un movimento era o è limitato. In modalità diverse avvertenze differenti provocano l'impostazione del bit.

# 4.5 Mappature fisse PDO

Per lo scambio di dati ciclico tramite SDO degli oggetti 0x1C12 e 0x1C13 è possibile selezionare diverse mappature pronte per l'uso. Utilizzando l'oggetto 0x1C12 sottoindice 1 (assegnazione SyncManager 2), è possibile impostare una mappatura fissa per i valori di comando ciclici con i valori 0x1701, 0x1702, 0x1703, 0x1720 a 0x1724. Utilizzando l'oggetto 0x1C13 sottoindice 1 (assegnazione SyncManager 3), è possibile impostare una mappatura fissa per i valori effettivi ciclici tramite i dati 0x1B01, 0x1B20 a 0x1B24.

La sequenza riportata di seguito descrive come selezionare la mappatura fissa 0x1701 dei valori di comando tramite SDO:

- 1. accesso in scrittura SDO all'oggetto 0x1C12 sottoindice 0 dati: 0x00
- 2. accesso in scrittura SDO all'oggetto 0x1C12 sottoindice 1 dati: 0x1701
- 3. accesso in scrittura SDO all'oggetto 0x1C12 sottoindice 0 dati: 0x01

Sono supportate le seguenti mappature fisse:

#### Interfaccia di posizione:

| 0x1701    | Valore di comando di posizione (4 byte), parola di controllo (2 byte), totale (6 byte)                        |
|-----------|----------------------------------------------------------------------------------------------------|
| 0x1720    | Parola di controllo (2 byte), valore di comando di posizione interpolata (4 byte),                            |
|           | parola del controllo del blocco (2 byte), feed forward della coppia (2 byte), uscite digitali (2 byte)        |
| 0x1721    | Valore di comando di posizione interpolata (4 byte), parola di controllo (2 byte),                            |
|           | feed forward della coppia (2 byte)                                                                            |
| 0x1722    | Parola di controllo (2 byte), valore di comando di posizione interpolata (4 byte), parola del controllo del   |
|           | blocco (2 byte), feed forward della coppia (2 byte), uscite digitali (2 byte), max. coppia (2 byte)           |
| 0x1723    | Parola di controllo (2 byte), valore di comando di posizione interpolata (4 byte),                            |
|           | parola del controllo del blocco (2 byte), feed forward della coppia (2 byte), uscite digitali (2 byte),       |
|           | reset di informazioni aggiornate dell'input (2 byte)                                                          |
| 0x1724    | Posizione di obiettivo per il modo sincrono ciclico di posizione (4 byte), parola di controllo (2 byte), feed |
|           | forward della coppia (2 byte)                                                                                 |
| 0x1B01    | Valore effettivo di posizione (4 byte), Status word (2 bytes), total (6 bytes)                                |
| 0x1B20    | Valore effettivo di posizione interne (4 byte), valore di posizione di seconde risposte di posizione (4       |
|           | byte), valore effectivo di velocità (4 byte), ingressi digitali (4 byte), errore di posizione (4 byte),       |
|           | posizione del blocco positivo (4 byte), parola di stato (2 byte), valore effectivo della coppia (2 byte),     |
|           | stato del blocco (2 byte), valore del ingresso analogico (2 byte)                                             |
| 0x1B21    | Valore effettivo di posizione interne (4 byte), parola di stato (2 byte)                                      |
| 0x1B22    | Valore effettivo di posizione interne (4 byte), valore di posizione di seconde risposte di posizione (4       |
|           | byte), valore effectivo di velocità (4 byte), ingressi digitali (4 byte), errore di posizione (4 byte),       |
|           | posizione del blocco negativo (4 byte), parola di stato (2 byte), valore effectivo della coppia (2 byte),     |
|           | stato del blocco (2 byte), valore del ingresso analogico (2 byte)                                             |
| 0x1B23    | Valore effettivo di posizione interne (4 byte), valore di posizione di seconde risposte di posizione (4       |
|           | byte), valore effectivo di velocita (4 byte), ingressi digitali (4 byte), effore di posizione (4 byte),       |
|           | posizione dei biocco positivo/negativo (4 byte), parola di stato (2 byte), valore enectivo della coppia (2    |
|           | Velara effettiva di paginiana (4 byta), parala di atata (2 byta)                                              |
| UX1B24    | valore effettivo di posizione (4 byte), parola di stato (2 byte),                                             |
| Intorface | ia di volocità:                                                                                               |

#### Interfaccia di velocità:

| 0x1702 | Valore di comando di velocità (4 byte), parola di controllo (2 byte), totale (6 byte) |
|--------|---------------------------------------------------------------------------------------|
| 0x1B02 | Valore effettivo di posizione (4 byte), parola di stato (2 byte), totale (6 byte)     |

#### Interfaccia di coppia di torsione:

0x1703 Valore di comando coppia di torsione (2 byte), parola di controllo (2 byte)

## 4.6 Mappature flessibili PDO

Oltre alla mappatura fissa del PDO, è possibile eseguire la cosiddetta mappatura flessibile di oggetti in tempo reale. La configurazione è simile alla sequenza descritta per le mappature fisse:

- La selezione della mappatura è cancellata (scrivere 0 all'oggetto 0x1C12 sottoindice 0 e 1C13 sottoindice 0)
- Poiché l'implementazione di AKD si basa su CANopen, i dati in tempo reale sono creati da un massimo di 4 PDO con 8 byte in entrambe le direzioni. Questi PDO sono realizzati come in un servoamplificatore CAN con gli oggetti 0x1600- 0x1603 e 0x1A00 - 0x1A03. I PDO non utilizzati devono essere cancellati scrivendo 0 nel sottoindice 0.
- 3. Accesso in scrittura SDO all'oggetto 0x1C12 sottoindice 1 ... 4 con i PDO (0x1600 ... 0x1603), che dovrebbero essere utilizzati in direzione di ricezione dell'AKD (valori di setpoint).
- 4. Accesso in scrittura SDO all'oggetto 0x1C13 sottoindice 1 .. 4 con i PDO (0x1A00 .. 0x1A03), che dovrebbero essere utilizzati in direzione di trasmissione dell'AKD (valori attuali).
- 5. Accesso in scrittura SDO agli oggetti 0x1C12 sottoindice 0 e 0x1C13 sottoindice 0 con il numero dei PDO mappati in questa direzione.

Si veda un esempio alla sezione "Mappature flessibili PDO" (=> p. 37).

I dati utilizzati ciclicamente sono visibili nella finestra di assegnazione dei PDO per gli ingressi e le uscite dei Sync Manager. Le impostazioni predefinite sono i PDO fissi 0x1701 e 0x1B01 (contenuti visibili se selezionati nell'elenco PDO).

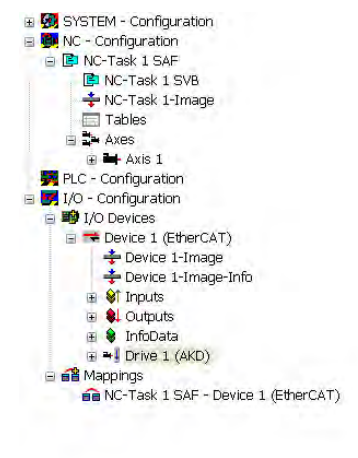

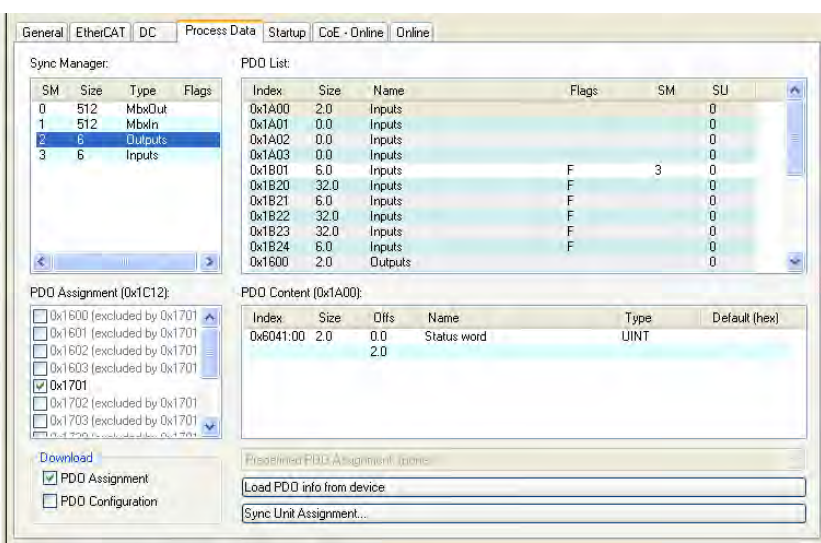

Se è necessaria la mappatura libera, la casella di controllo per la configurazione dei PDO deve essere selezionata e modificata.

| General                                | EtherCAT                                                                                                    | r    DC                                                  | Process [                     | Data Startup                                | CoE - 0              | Online 0                 | nline                                   |       |              |        |         |
|----------------------------------------|----------------------------------------------------------------------------------------------------|----------------------------------------------------------|-------------------------------|---------------------------------------------|----------------------|--------------------------|-----------------------------------------|-------|--------------|--------|---------|
| Sync M                                 | anager:                                                                                                    |                                                          |                               | PDO List:                                   |                      |                          |                                         |       |              |        |         |
| SM                                     | Size                                                                                                    | Туре                                                     | Flags                         | Index                                       | Size                 | Name                     | ( ) ( ) ( ) ( ) ( ) ( ) ( ) ( ) ( ) ( ) | Flags | SM           | SU     | *       |
| 0                                      | 512                                                                                                    | MbxOut                                                   |                               | 0x1A00                                      | 2.0                  | Inputs                   |                                         |       |              | 0      |         |
| 1                                      | 512                                                                                                    | Mbsin                                                    |                               | 0x1A01                                      | 0.0                  | Inputs                   |                                         |       |              | Ū      |         |
| 2                                      | 6                                                                                                    | Outputs                                                  |                               | 0x1A02                                      | 0.0                  | Inputs                   |                                         |       |              | 0      |         |
| 3                                      | 6                                                                                                    | Inputs                                                   |                               | 0x1A03                                      | 0.0                  | Inputs                   |                                         |       |              | 0      |         |
|                                        |                                                                                                    |                                                          |                               | 0x1B01                                      | 6.0                  | Inputs                   |                                         | F     | 3            | 0      |         |
|                                        |                                                                                                    |                                                          |                               | 0x1B20                                      | 32.0                 | Inputs                   |                                         | F     |              | 0      |         |
|                                        |                                                                                                    |                                                          |                               | 0x1B21                                      | 6.0                  | Inputs                   |                                         | F     |              | 0      |         |
|                                        |                                                                                                    |                                                          |                               | 0x1B22                                      | 32.0                 | Inputs                   |                                         | F     |              | 0      |         |
|                                        |                                                                                                    |                                                          |                               | 0x1B23                                      | 32.0                 | Inputs                   |                                         | F     |              | 0      |         |
|                                        |                                                                                                    |                                                          |                               | 0x1B24                                      | 6.0                  | Inputs                   |                                         | F     |              | 0      |         |
| <                                      |                                                                                                    |                                                          | >                             | 0x1600                                      | 2.0                  | Output                   | s                                       |       |              | 0      | ~       |
| 0x1<br>0x1<br>0x1<br>0x1<br>0x1<br>0x1 | 600 (exclu<br>601 (exclu<br>602 (exclu<br>603 (exclu<br><b>701</b>                                                                                                    | ded by Ox<br>ded by Ox<br>ded by Ox<br>ded by Ox         | 1701 A<br>1701 1701 1701 1701 | Index<br>0x6040:00                          | Size<br>2.0          | Offs<br>0.0<br>2.0       | Name<br>Control word                    |       | Type<br>UINT | Defaul | t (hex) |
| Down                                   | 702 (exclu<br>703 (exclu<br>700 (exclu<br>700 (exclu | ded by Dx<br>ded by Dx<br>a - 2 Conno<br>ment<br>uration | 1701                          | Frederined F<br>Load PDO in<br>Sync Unit As | DO Assi<br>fo from c | gnment ()<br>device<br>t | iome)                                   |       |              |        |         |

#### 4.6.1 Esempio: mappatura libera PDO

Per la mappatura libera delle uscite la mappatura fissa 0x1701 deve essere disattivata ed è possibile utilizzare fino a 4 PDO (0x1600-0x1603) mappabili liberamente. Il numero massimo di byte per ciascuno dei PDO è 8.

| PDO Assignment (0x1C12): |           | PDO Assignment (0x1C12):     |          |
|--------------------------|-----------|------------------------------|----------|
| 🔲 0x1600 🔨               |           | ✓ 0x1600                     | ~        |
| 0x1601                   | ========> | 0x1601                       |          |
| 🔲 0x1602 📃               |           | 0x1602                       | ≡        |
| 🗖 0x1603                 |           | 0x1603                       |          |
| 0x1701                   |           | 0x1701 (excluded by 0x1600   |          |
| 🔲 0x1702                 |           | 0x1702 (excluded by 0x1600   |          |
| 🔲 0x1703 🤍               |           | 0x1703 (excluded by 0x1600   | ~        |
| 0.1700                   |           | 0.4700 (J.J.J.J.J.J.J.O.4000 | <u> </u> |

Dopo di che è possibile estendere la mappatura predefinita ad es. di PDO 0x1600:

| PDO Content (0x1600):      |              |      |               |
|----------------------------|--------------|------|---------------|
| Index Size Offs            | Name         | Туре | Default (hex) |
| 0x6040:00 2.0 0.0          | Control word | UINT |               |
| Insert                     |              |      |               |
| Delete                     |              |      |               |
| Edit                       |              |      |               |
| Prede Move Up<br>Move Down | (none)       |      | ~             |
| Load crace on the second   | 1            |      |               |

Verrà mostrato un elenco di oggetti possibili per la mappatura e si potrà scegliere una voce nuovan.

| Edit Pdo                                                                                                    | Entry                                                                                                    |          | ×      | Edit Pda                                                                                                    | o Entry                                                                                                    |                             | ×      |
|----------------------------------------------------------------------------------------------------|----------------------------------------------------------------------------------------------------|----------|--------|----------------------------------------------------------------------------------------------------|----------------------------------------------------------------------------------------------------|-----------------------------|--------|
| Name:                                                                                                    | Data Record 1                                                                                                    |          | ОК     | Name:                                                                                                    | Position Actu                                                                                                    | ual Internal Value          | OK     |
| Index (hex):                                                                                                    | 60C1                                                                                                    | 24769    | Cancel | Index (hex):                                                                                                    | 6063                                                                                                    | 24675                       | Cancel |
| Sub Index:                                                                                                    | 1                                                                                                    |          |        | Sub Index:                                                                                                    | 0                                                                                                    |                             |        |
| Data Type:                                                                                                    | UDINT                                                                                                    |          | -      | Data Type:                                                                                                    | DINT                                                                                                    |                             | -      |
| Bit Lentgh:                                                                                                    |                                                                                                    |          | -      | Bit Lentgh:                                                                                                    | 8                                                                                                    |                             |        |
| From Dictiona                                                                                                    | ry:                                                                                                    |          |        | From Dictiona                                                                                                    | ary:                                                                                                    |                             |        |
| 0x2040 - Lat<br>0x2041 - Lat<br>0x2043 - Lat<br>0x2043 - Lat<br>0x2044 - Lat<br>0x2045 - Lat<br>0x2046 - Lat<br>0x2088 - Cle<br>0x35FC - res<br>0x5040 - Cor<br>0x5041 - Sta<br>0x6042 - ress<br>0x6044 - ress<br>0x6060 - Moi<br>0x6061 - Moi | ch1P32<br>ch1P32<br>ch2P32<br>ch2P32<br>ch2N32<br>ch2N32<br>ch5tatus<br>ch1pn<br>arDigInputChangedBit<br>erved<br>tusword<br>tusword<br>tusword<br>srved<br>erved<br>des of Operation Displ<br>des of Operation Displ | t<br>lay |        | 0x1002 - Ma<br>0x2050 - DR<br>0x2050 - DR<br>0x20A0 - Lai<br>0x20A1 - Lai<br>0x20A3 - Lai<br>0x20A3 - Lai<br>0x20A4 - Lai<br>0x20A5 - Lai<br>0x20A6 - Lai<br>0x20A6 - Lai<br>0x20A8 - Clei<br>0x35FC - res<br>0x6040 - Ste<br>0x6041 - Ste<br>0x6044 - res | inufacturer State<br>W. HANDWHEE<br>tch1P32<br>tch2N32<br>tch2N32<br>tch2N32<br>tch2N32<br>tch2ontrol<br>tch5tatus<br>tch1ontrol<br>tch5tatus<br>tch1ontrol<br>tch5tatus<br>tch1ontrol<br>tch5tatus<br>tch2ontrol<br>tch5tatus<br>tch2ontrol<br>tch2ontrol<br>tch2on | us Register<br>L<br>ngedBit |        |

In questo caso il setpoint per la modalità di posizione interpolata è selezionato

Lo stesso vale per la direzione Tx-PDO. Qui è selezionato il valore della posizione interna attuale.

Questo è il risultato nell'elenco di avvio SDO per questo esempio di configurazione a mappatura libera.

| General                                                                                                    | EtherCAT     | DC   | Process Data | Startup CoE - Online | Online |                           |
|----------------------------------------------------------------------------------------------------|--------------|------|--------------|----------------------|--------|---------------------------|
| _                                                                                                    |              |      |              |                      |        |                           |
| Tran                                                                                                    | isition Prot | ocol | Index        | Data                 |        | Comment                   |
| <b>C</b> <                                                                                                    | PS> CoE      |      | 0x1C12:00    | 0x00 (0)             |        | clear sm pdos (0x1C12)    |
| C <                                                                                                    | PS> CoE      |      | 0x1C13:00    | 0x00 (0)             |        | clear sm pdos (0x1C13)    |
| C <                                                                                                    | PS> CoE      |      | 0x1A00:00    | 0x00 (0)             |        | clear pdo 0x1A00 entries  |
| C </td <td>PS&gt; CoE</td> <td></td> <td>0x1A00:01</td> <td>0x60410010 (16148725</td> <td>92)</td> <td>download pdo 0x1A00 entry</td> | PS> CoE      |      | 0x1A00:01    | 0x60410010 (16148725 | 92)    | download pdo 0x1A00 entry |
| C <                                                                                                    | PS> CoE      |      | 0x1A00:02    | 0x60630020 (16171008 | 32)    | download pdo 0x1A00 entry |
| C </td <td>PS&gt; CoE</td> <td></td> <td>0x1A00:00</td> <td>0x02 (2)</td> <td></td> <td>download pdo 0x1A00 entr</td>                 | PS> CoE      |      | 0x1A00:00    | 0x02 (2)             |        | download pdo 0x1A00 entr  |
| C <                                                                                                    | PS> CoE      |      | 0x1A01:00    | 0x00 (0)             |        | clear pdo 0x1A01 entries  |
| C </td <td>PS&gt; CoE</td> <td></td> <td>0x1A02:00</td> <td>0x00 (0)</td> <td></td> <td>clear pdo 0x1A02 entries</td>                 | PS> CoE      |      | 0x1A02:00    | 0x00 (0)             |        | clear pdo 0x1A02 entries  |
| C <                                                                                                    | PS> CoE      |      | 0x1A03:00    | 0x00 (0)             |        | clear pdo 0x1A03 entries  |
| C </td <td>PS&gt; CoE</td> <td></td> <td>0x1600:00</td> <td>0x00 (0)</td> <td></td> <td>clear pdo 0x1600 entries</td>                 | PS> CoE      |      | 0x1600:00    | 0x00 (0)             |        | clear pdo 0x1600 entries  |
| C <                                                                                                    | PS> CoE      |      | 0x1600:01    | 0x60400010 (16148070 | 56)    | download pdo 0x1600 entry |
| C <                                                                                                    | PS> CoE      |      | 0x1600:02    | 0x60C10120 (16232614 | 72)    | download pdo 0x1600 entry |
| C <                                                                                                    | PS> CoE      |      | 0x1600:00    | 0x02 (2)             |        | download pdo 0x1600 entr  |
| C <                                                                                                    | PS> CoE      |      | 0x1601:00    | 0x00 (0)             |        | clear pdo 0x1601 entries  |
| C <                                                                                                    | PS> CoE      |      | 0x1602:00    | 0x00 (0)             |        | clear pdo 0x1602 entries  |
| C </td <td>PS&gt; CoE</td> <td></td> <td>0x1603:00</td> <td>0x00 (0)</td> <td></td> <td>clear pdo 0x1603 entries</td>                 | PS> CoE      |      | 0x1603:00    | 0x00 (0)             |        | clear pdo 0x1603 entries  |
| C <                                                                                                    | PS> CoE      |      | 0x1C12:01    | 0x1600 (5632)        |        | download pdo 0x1C12:01 i  |
| C </td <td>PS&gt; CoE</td> <td></td> <td>0x1C12:00</td> <td>0x01 (1)</td> <td></td> <td>download pdo 0x1C12 count</td>                | PS> CoE      |      | 0x1C12:00    | 0x01 (1)             |        | download pdo 0x1C12 count |
| C <                                                                                                    | PS> CoE      |      | 0x1C13:01    | 0x1B01 (6913)        |        | download pdo 0x1C13:01 i  |
| C </td <td>PS&gt; CoE</td> <td></td> <td>0x1C13:00</td> <td>0x01 (1)</td> <td></td> <td>download pdo 0x1C13 count</td>                | PS> CoE      |      | 0x1C13:00    | 0x01 (1)             |        | download pdo 0x1C13 count |
| C P                                                                                                    | S CoE        |      | 0x6060:00    | 0x07 (7)             |        | Opmode                    |
| C P                                                                                                    | S CoE        |      | 0x60C2:01    | 0x02 (2)             |        | Cycle time                |
| C P                                                                                                    | S CoE        |      | 0x60C2:02    | 0xFD (253)           |        | Cycle exp                 |
|                                                                                                    |              |      |              |                      |        |                           |

Se deve essere utilizzato con NC, la posizione del setpoint di interpolazione deve essere collegata dall'asse all'asse NC.

| P NC-Task 1 SVB                                | Vaixble Flags Online                                      |
|------------------------------------------------|-----------------------------------------------------------|
| Tables                                         | Name officiDat                                            |
| 😑 🏞 Axes                                       | Turae ARRAY ID TIDE UNT                                   |
| Axis 1                                         | Group Dubots Sizer 40                                     |
| B Axis 1_Drive                                 | Addeen 168 (ball) Line (b-                                |
| St Inputs<br>→ S <sup>*</sup> Avis I. Drive In | Statust                                                   |
| a 🔎 ninData1                                   | Linked to.                                                |
| an inData2<br>⊛ nStatus1                       | Comment                                                   |
| 💕 nStatus2                                     |                                                           |
| nStatus3     Normalized                        |                                                           |
| * 🔊 ninData3                                   |                                                           |
|                                                |                                                           |
| 🗑 🔊 ninData6                                   |                                                           |
|                                                | ADS Into. Port: 501. (Gip: 0xF030. (Diffs: 0xA8. Len: 4   |
| of nStatuse<br>of nStatus7                     |                                                           |
| - of nStatus8                                  |                                                           |
| IndcoutputTime                                 |                                                           |
| B. Axis 1 Drive Out                            |                                                           |
| a 🌨 noutbala1                                  |                                                           |
| a w nChila                                     |                                                           |
| sl nCtrl2                                      |                                                           |
| • nCtris                                       |                                                           |
| 🐨 🍂 nOutData3                                  |                                                           |
| Attach Variable nOutData1 (Output)             |                                                           |
|                                                | ChamMariakta                                              |
|                                                | Show Variables                                            |
| Device 1 (EtherCAT)                            | Used and unused                                           |
|                                                | Exclude disabled                                          |
|                                                | Exclude one Devices                                       |
|                                                | Show Tooltips                                             |
|                                                | Show Variable Types                                       |
|                                                | Matching Type                                             |
|                                                | Matching Size                                             |
|                                                | Array Mode                                                |
|                                                |                                                           |
|                                                |                                                           |
|                                                | Show Dialog                                               |
|                                                | Variable Name                                             |
|                                                | Hand over                                                 |
|                                                | Take over                                                 |
|                                                | Cancel                                                    |
|                                                |                                                           |
|                                                |                                                           |
| Linked to Data Record 1.0                      | utputs . Drive 1 (AKD) . Device 1 (EtherCAT) . I/O Device |
|                                                |                                                           |
| Comment                                        |                                                           |
|                                                |                                                           |
|                                                |                                                           |
|                                                |                                                           |

Dopo aver effettuato la configurazione è possibile attivare la mappatura come indicato precedentemente nel presente documento:

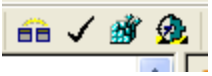

Ora lo schermo NC dovrebbe mostrare una posizione nella finestra online, con leggere variazioni nelle ultime cifre.

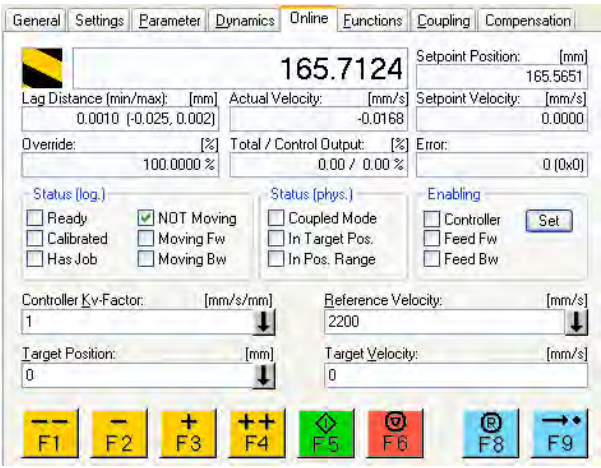

Dopo aver abilitato lo stadio di potenza con il pulsante "All", è possibile spostare il servoamplificatore mediante i pulsanti di funzionamento a impulsi o le funzioni del menu funzioni.

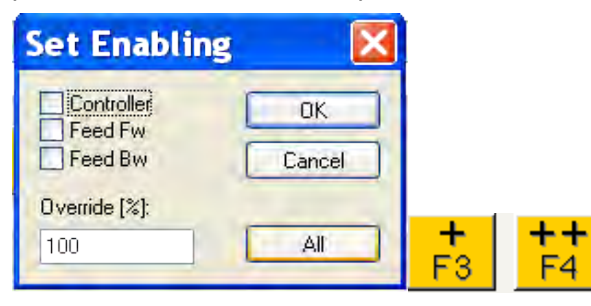

# 4.7 Valori di setpoint ciclici ed effettivi supportati

# Valori di setpoint ciclici supportati

| Nome                           | Numero di oggetto CANopen | Tipo di dati | Descrizione                   |
|--------------------------------|---------------------------|--------------|-------------------------------|
| Valore di comando di posizione | 0x60C1 sottoindice 1      | INT32        | Registro dei dati di          |
|                                |                           |              | interpolazione in modalità IP |
| Valore di comando di velocità  | 0x60FF sottoindice 0      | INT32        |                               |
| Parola di controllo CANopen    | 0x6040 sottoindice 0      | UINT16       | Parola di controllo CANopen.  |
| Parola di controllo del blocco | 0x20a4 sottoindice 0      | UINT16       |                               |
| Feed forward della coppia      | 0x60B2 sottoindice 0      | INT16        |                               |
| Uscite digitali                | 0x60FE sottoindice 1      | UINT32       |                               |

# Valori effettivi ciclici supportati

| Nome                               | Numero di oggetto CANopen | Tipo di dati | Descrizione              |
|------------------------------------|---------------------------|--------------|--------------------------|
| Valore effettivo interno della     | 0x6063 sottoindice 0      | INT32        |                          |
| posizione                          |                           |              |                          |
| Valore effettivo della velocità    | 0x606c sottoindice 0      | INT32        |                          |
| Parola di stato CANopen            | 0x6041 sottoindice 0      | UINT16       | Parola di stato CANopen. |
| Seconda retroazione di posizione   | 2050 sottoindice 0        | INT32        |                          |
| Ingressi digitali                  | 60FD sottoindice 0        | UINT32       |                          |
| Valore effettivo dell'errore       | 60F4 sottoindice 0        | INT32        |                          |
| seguente                           |                           |              |                          |
| Fronte positivo della posizione di | 20a0 sottoindice 0        | INT32        |                          |
| blocco                             |                           |              |                          |
| Valore effettivo della coppia      | 6077 sottoindice 0        | INT16        |                          |
| Stato del blocco                   | 20A5 sottoindice 0        | UINT16       |                          |
| Valore dell'ingresso analogico     | 3470 sottoindice 0        | INT16        |                          |

# 4.8 Modalità di funzionamento supportate

| Modalità di funzionamento                   | Modalità di funzionamento       | Descrizione                                                                                                    |
|---------------------------------------------|---------------------------------|----------------------------------------------------------------------------------------------------|
| CANopen                                     | AKD                             |                                                                                                    |
| Velocità del profilo                        | DRV.OPMODE 2<br>DRC.CMDSOURCE 1 | 0x6060 sottoindice 0 dati: 3<br>In questa modalità di funzionamento il master<br>EtherCAT invia valori di comando di velocità ciclici a<br>AKD.                                                                                                    |
| Posizione interpolata                       | DRV.OPMODE 2<br>DRV.CMDSOURCE 1 | 0x6060 sottoindice 0 dati: 7<br>In questa modalità di funzionamento il master<br>EtherCAT invia valori di comando di posizione ciclici<br>a AKD. Questi valori di comando vengono interpolati<br>con AKD a seconda della frequenza di<br>campionamento del bus di campo. |
| Modalità di ritorno al punto<br>di partenza | DRV.OPMODE 2<br>DRV.CMDSOURCE 0 | 0x6060 sottoindice 0 dati: 6<br>In questa modalità è possibile eseguire un ritorno al<br>punto di partenza interno AKD.                                                                                                    |

42

# 4.9 Regolazione della durata del ciclo di EtherCAT

La durata del ciclo da utilizzare nel servoamplificatore per i setpoint ciclici e i valori effettivi si può memorizzare nel parametro FBUS.SAMPLEPERIOD nell'amplificatore o configurare nella fase di avvio.

Questo si verifica mediante l'accesso tramite Mailbox SDO (vedere il relativo capitolo) a oggetti CANopen 60C2 sottoindici 1 e 2.

Il sottoindice 2, noto come indice di tempo di interpolazione, definisce la potenza di dieci del valore di tempo (ad es., -3 significa 10-3 o millisecondi), mentre il sottoindice 1, noto come unità di tempo di interpolazione, indica il numero di unità (ad es., 4 significa 4 unità).

È possibile avviare un ciclo di 2 ms utilizzando varie combinazioni. Ad esempio,

Indice = -3, Unità = 2 o

Indice = -4, Unità = 20 ecc.

Il parametro FBUS.SAMPLEPERIOD è conteggiato in multipli di 62, 5 microsecondi nel dispositivo. Questo significa, ad esempio, che 2 ms equivale al valore FBUS.SAMPLEPERIOD di 32.

## 4.10 Durate massime del ciclo in base alla modalità di funzionamento

La durata minima del ciclo per il servoamplificatore dipende in gran parte dalla configurazione del servoamplificatore (funzionalità di blocco dell'encoder, secondo valore effettivo di posizione abilitati e così via)

| Interfaccia | Durata del ciclo AKD |
|-------------|----------------------|
| Posizione   | ≥0,25 ms (≥250 µs)   |
| Velocità    | ≥0,25 ms (≥250 µs)   |
| Coppia      | ≥ 0,25 ms (≥ 250 µs) |

# 4.11 Sincronizzazione

Su tutti i servoamplificatori il PLL interno in teoria è in grado di distribuire una deviazione media di massimo 4.800 ppm nella durata del ciclo fornita dal master. Una volta per ciclo del bus di campo il servoamplificatore controlla un contatore nella FPGA interna del servoamplificatore, che viene cancellata da un evento Sync0 (clock distribuito). A seconda del valore del contatore, il servoamplificatore aumenta o riduce il segnale MTS da 62,5 µs nel servoamplificatore al massimo di 300 ns.

La deviazione massima teorica consentita può essere calcolata utilizzando la seguente formula:

$$\max_{de} v = \frac{300[ns]}{62.5[\mu s]} \cdot 1,000,000 = 4800 \text{ [ppm]}$$

La funzionalità di sincronizzazione nel servoamplificatore può essere abilitata impostando su alto il bit 0 del parametro FBUS.PARAM02. È pertanto necessario impostare FBUS.PARAM02 sul valore 1. Inoltre, la funzionalità di clock distribuito deve essere abilitata dal master EtherCAT per attivare eventi Sync0 ciclici.

## 4.11.1 Comportamento della sincronizzazione con clock distribuiti (DC) abilitati

Quando il master EtherCAT abilita i clock distribuiti, una volta per ciclo del bus di campo viene creato un evento clock distribuito (DC) in AKD. Un task in tempo reale assegnato da 62,5 µs in AKD controlla il tempo trascorso tra gli eventi DC e il tempo del sistema AKD e, se necessario, aumenta o riduce il segnale di riferimento da 62,5 µs alla CPU.

I seguenti parametri del bus di campo si utilizzano per la funzione di sincronizzazione:

- 1. FBUS.SYNCDIST = ritardo di tempo previsto del codice PLL AKD all'evento DC.
- 2. FBUS.SYNCACT = ritardo di tempo effettivo del codice PLL AKD all'evento DC.
- 3. FBUS.PLLTHRESH = numero di cicli PLL sincronizzati riusciti consecutivi di AKD prima che il servoamplificatore venga considerato sincronizzato.
- FBUS.SYNCWND = finestra di sincronizzazione in cui AKD si considera sincronizzato. Il servoamplificatore viene considerato sincronizzato non appena la seguente dichiarazione è vera per cicli consecutivi di FBUS.PLLTHRESH:

## FBUS.SYNCDIST-FBUS.SYNCWND < FBUS.SYNCACT < FBUS.SYNCDIST+FBUS.SYNCWND

Esempio con una frequenza di campionamento del bus di campo di 4 kHz:

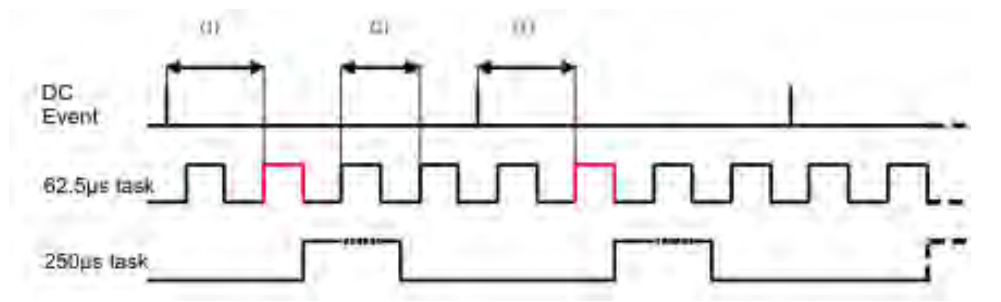

Spiegazione: il task in tempo reale da 62,5[ $\mu$ s] contrassegnato in rosso visualizza il task in tempo reale da 62,5  $\mu$ s AKD nel ciclo del bus di campo, che è responsabile della chiamata del codice PLL AKD. Il ritardo di tempo (1) mostra il ritardo effettivo all'evento DC precedente, che idealmente è vicino al parametro regolato FBUS.SYNCDIST. A seconda di (1) AKD aumenta o riduce leggermente la generazione IRQ 62,5[ $\mu$ s] del task in tempo reale ad alta priorità per aumentare o ridurre il ritardo di tempo misurato all'evento DC (1) per il ciclo PLL successivo. La distanza temporale (2) mostra il task in tempo reale da 62,5[ $\mu$ s] ± x[ms] di AKD.

## 4.11.2 Comportamento della sincronizzazione con clock distribuiti (DC) disabilitati

L'algoritmo di sincronizzazione del bus di campo AKD è simile a quello utilizzato dai clock distribuiti. La differenza è che AKD effettua la sincronizzazione a un evento SyncManager2 invece che a un evento DC. Quando il master EtherCAT invia un nuovo pacchetto di valori di comando al servoamplificatore mentre la rete e in stato di funzionamento, viene creato un evento SyncManager2. Questo si verifica una volta per ciclo del bus di campo.

# 4.12 Parola del controllo del blocco e parola dello stato del blocco

# Parola del controllo del blocco (2 byte)

|       | Valore            | Valore        |                                                               |  |  |  |
|-------|-------------------|---------------|---------------------------------------------------------------|--|--|--|
| Bit   | (binario)         | (esadecimale) | Descrizione                                                   |  |  |  |
| 0     | 0000000 0000001   | zz01          | Abilitazione del blocco esterno 1 (tempi di aumento positivi) |  |  |  |
| 1     | 0000000 00000010  | zz02          | 02 Abilitazione del blocco esterno 1 (tempi di aumento nega   |  |  |  |
| 2     | 0000000 00000100  | zz04          | Abilitazione del blocco esterno 2 (tempi di aumento positivi) |  |  |  |
| 3     | 0000000 00001000  | zz08          | Abilitazione del blocco esterno 2 (tempi di aumento negativi) |  |  |  |
| 4     |                   |               |                                                               |  |  |  |
| 5-7   |                   |               | Riserva                                                       |  |  |  |
| 8-12  | 0000001 0000000   | 01zz          | Lettura del blocco esterno 1 (tempi di aumento positivi)      |  |  |  |
|       | 00000010 00000000 | 02zz          | Lettura del blocco esterno 1 (tempi di aumento negativi)      |  |  |  |
|       | 00000011 00000000 | 03zz          | Lettura del blocco esterno 2 (tempi di aumento positivi)      |  |  |  |
|       | 00000100 00000000 | 04zz          | Lettura del blocco esterno 2 (tempi di aumento negativi)      |  |  |  |
| 13-15 |                   |               | Riserva                                                       |  |  |  |

Parola dello stato del blocco (2 byte)

|       | Valore               | Valore        |                                                                         |
|-------|----------------------|---------------|-------------------------------------------------------------------------|
| Bit   | (binario)            | (esadecimale) | Descrizione                                                             |
| 0     | 00000000<br>00000001 | zz01          | Blocco esterno 1 valido (tempi di aumento positivi)                     |
| 1     | 00000000<br>00000010 | zz02          | Blocco esterno 1 valido (tempi di aumento negativi)                     |
| 2     | 00000000<br>00000100 | zz04          | Blocco esterno 2 valido (tempi di aumento positivi)                     |
| 3     | 00000000<br>00001000 | zz08          | Blocco esterno 2 valido (tempi di aumento negativi)                     |
| 4     |                      |               |                                                                         |
| 5-7   |                      |               | Riserva                                                                 |
| 8-11  | 00000001<br>00000000 | z1zz          | Blocco esterno del valore di acquisizione 1 (tempi di aumento positivi) |
|       | 00000010<br>00000000 | z2zz          | Blocco esterno del valore di acquisizione 1 (tempi di aumento negativi) |
|       | 00000011<br>00000000 | z3zz          | Blocco esterno del valore di acquisizione 2 (tempi di aumento positivi) |
|       | 00000100<br>00000000 | z4zz          | Blocco esterno del valore di acquisizione 2 (tempi di aumento negativi) |
| 12-15 | 00010000<br>00000000 | 1zzz          | Ingresso digitale di stato 4                                            |
|       | 00100000<br>00000000 | 2zzz          | Ingresso digitale di stato 3                                            |
|       | 01000000<br>00000000 | 4zzz          | Ingresso digitale di stato 2                                            |
|       | 10000000<br>00000000 | 8zzz          | Ingresso digitale di stato 1                                            |

# 4.13 Gestione della Mailbox

Con EtherCAT il traffico di dati non ciclico (canale dell'oggetto o canale SDO) è denominato Mailbox. Questo sistema si basa sul master:

#### uscita della Mailbox:

il master (unità di controllo EtherCAT) invia i dati allo slave (servoamplificatore). Essenzialmente si tratta di una richiesta (lettura/scrittura) dal master. L'uscita della Mailbox funziona tramite SyncManager 0.

#### Ingresso della Mailbox:

lo slave (servoamplificatore) invia i dati al master (unità di controllo EtherCAT). Il master legge la risposta dello slave. L'ingresso della Mailbox funziona tramite SyncManager 1.

#### Schema di temporizzazione

Lo schema di temporizzazione illustra il processo di accesso alla Mailbox:

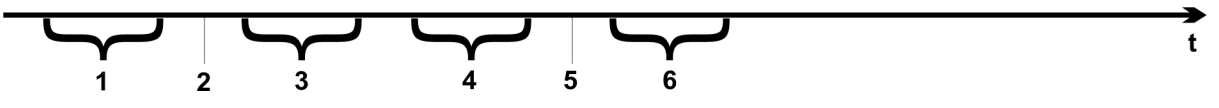

- 1. Il master EtherCAT scrive la richiesta della Mailbox nel buffer corrispondenza in uscita.
- 2. All'interruzione successiva l'interfaccia EtherCAT attiva un evento SyncManager 0 (evento in uscita della Mailbox) nel registro di evento AL.
- 3. Il servoamplificatore legge 16 byte dal buffer della corrispondenza in uscita e li copia nella matrice dell'uscita della Mailbox interna.
- 4. Il servoamplificatore identifica i nuovi dati nella matrice dell'uscita della Mailbox interna ed esegue un accesso SDO all'oggetto richiesto dall'interfaccia EtherCAT. La risposta del servoamplificatore viene scritta nella matrice dell'ingresso della Mailbox interna.
- 5. Il servoamplificatore elimina tutti i dati nella matrice dell'uscita della Mailbox interna in modo che sia possibile eseguire un nuovo tentativo di accesso alla Mailbox.
- 6. Il servoamplificatore copia il telegramma di risposta dalla matrice dell'ingresso della Mailbox interna nel buffer della corrispondenza in ingresso dell'interfaccia EtherCAT.

## 4.13.1 Uscita della Mailbox

Un'interruzione da parte dell'interfaccia EtherCAT con un evento SyncManager 0 avvia un processo di uscita della Mailbox. Il valore 1 nel bit evento di corrispondenza in uscita del registro di evento AL segnala al servoamplificatore che l'interfaccia EtherCAT vuole inviare un messaggio della Mailbox e che questo contiene già i dati richiesti nel buffer della corrispondenza in uscita. Ora i dati 16 byte vengono letti dal servoamplificatore con il processo IRQ. I byte sono definiti nel modo seguente

|         |                                                     |                                                                                           | Indirizzo    | 0x1800           |                                       |                   |             |                    |         | Ir             | ndirizz | o 0x18 | 30F     |    |    |
|---------|-----------------------------------------------------|-------------------------------------------------------------------------------------------|--------------|------------------|---------------------------------------|-------------------|-------------|--------------------|---------|----------------|---------|--------|---------|----|----|
| 0       | 1                                                   | 2                                                                                         | 3            | 4                | 5                                     | 6                 | 7           | 8                  | 9       | 10             | 11      | 12     | 13      | 14 | 15 |
|         |                                                     | Dati spe                                                                                  | cifici CAN   | l over Et        | therCAT                               |                   |             | Dati specifici CAN |         |                |         |        |         |    |    |
|         |                                                     | (                                                                                         | intestazio   | one CoE)         | (SDO CAN standard)                    |                   |             |                    |         |                |         |        |         |    |    |
| Byte 0  | Lung                                                | hezza de                                                                                  | ei dati (by  | te basso)        |                                       |                   |             |                    |         |                |         |        |         |    |    |
| Byte 1  | Lung                                                | hezza de                                                                                  | ei dati (by  | te alto)         |                                       |                   |             |                    |         |                |         |        |         |    |    |
| Byte 2  | Indiri                                              | zzo (byte                                                                                 | e basso)     |                  |                                       |                   |             |                    |         |                |         |        |         |    |    |
| Byte 3  | Indiri                                              | zzo (byte                                                                                 | e alto)      |                  |                                       |                   |             |                    |         |                |         |        |         |    |    |
| Byte 4  | Bit d                                               | a 0 a 5: C                                                                                | Canale       |                  |                                       |                   |             |                    |         |                |         |        |         |    |    |
|         | Bit d                                               | a6a7:p                                                                                    | riorità      |                  |                                       |                   |             |                    |         |                |         |        |         |    |    |
| Byte 5  | Bit d                                               | a 0 a 3: T                                                                                | ipo          |                  | 1 = ris                               | erva: A[          | DS over     | Ether              | CAT     | • <del>•</del> |         |        |         |    |    |
|         |                                                     |                                                                                           |              |                  | 2 = ris<br> 3 = CL                    | erva: Et<br>Mover | EtherCA     | Ver E              | therC   | AI,            |         |        |         |    |    |
|         | Bit d                                               | Pit do 4 o 7: Dison/o                                                                     |              |                  |                                       |                   |             |                    |         |                |         |        |         |    |    |
| Byte 6  | Num                                                 | Numero PDO (solo con trasmissione PDO, Rit 0 = LSP dol numero PDO, vodoro huto 7 nor MSP) |              |                  |                                       |                   |             |                    |         | B)             |         |        |         |    |    |
| Byte 7  | Bit 0                                               | · MSB de                                                                                  | l numero     | PDO ve           | dere by                               | rte 6             | 0 200       |                    |         | 01.04          | 0, 100  |        |         |    | 2) |
|         | Bit d                                               | a 1 a 3: F                                                                                | Riserva      |                  |                                       |                   |             |                    |         |                |         |        |         |    |    |
|         | Bit da 4 a 7: Tipo specifico CoF                    |                                                                                           |              |                  | 0: Risen/a                            |                   |             |                    |         |                |         |        |         |    |    |
|         |                                                     |                                                                                           |              |                  | 1 <sup>°</sup> messaggio di emergenza |                   |             |                    |         |                |         |        |         |    |    |
|         |                                                     |                                                                                           |              | 2: richiesta SDO |                                       |                   |             |                    |         |                |         |        |         |    |    |
|         |                                                     |                                                                                           |              |                  |                                       | 3: risposta SDO   |             |                    |         |                |         |        |         |    |    |
|         |                                                     |                                                                                           |              |                  | 4: TXPDO                              |                   |             |                    |         |                |         |        |         |    |    |
|         | 5: RxPDO                                            |                                                                                           |              |                  |                                       |                   |             |                    |         |                |         |        |         |    |    |
|         | 6: richiesta di trasmissione a distanza di un TxPDO |                                                                                           |              |                  |                                       |                   |             |                    |         |                |         |        |         |    |    |
|         |                                                     |                                                                                           |              |                  | 7: rich                               | iesta di          | trasmiss    | ione               | a dist  | anza           | di un F | RxPDO  | C       |    |    |
|         |                                                     |                                                                                           |              |                  | 815                                   | : riserva         | l           |                    |         |                |         |        |         |    |    |
| Byte 8  | Byte                                                | di contro                                                                                 | ollo nel tel | egramma          | ACAN:                                 |                   |             |                    |         |                |         |        |         |    |    |
|         | acce                                                | sso in sc                                                                                 | crittura:    |                  | 0x23 =                                | = 4 byte,         | 0x27 = 3    | 3 byte             | e, 0x2  | 2B = 2         | byte,   | 0x2F : | = 1 byt | е  |    |
|         | acce                                                | sso in let                                                                                | ttura:       |                  | 0x40                                  |                   |             |                    |         |                |         |        |         |    |    |
| Byte 9  | Byte                                                | basso d                                                                                   | el numero    | di oggett        | to CAN                                | (Indice)          | )           |                    |         |                |         |        |         |    |    |
| Byte 10 | Byte                                                | alto del r                                                                                | numero di    | oggetto          | CAN (Ir                               | ndice)            |             |                    |         |                |         |        |         |    |    |
| Byte 11 | Sotto                                               | pindice in                                                                                | base alle    | specific         | he CAN                                | lopen p           | er il servo | oamp               | olifica | tore           |         |        |         |    |    |
| Byte 12 | Dati                                                | con acce                                                                                  | esso in sc   | rittura (by      | te bas                                | so)               |             |                    |         |                |         |        |         |    |    |
| Byte 13 | Dati                                                | con acce                                                                                  | esso in sc   | rittura          |                                       |                   |             |                    |         |                |         |        |         |    |    |
| Byte 14 | Dati                                                | con acce                                                                                  | esso in sc   | rittura          |                                       |                   |             |                    |         |                |         |        |         |    |    |
| Byte 15 | Dati                                                | Dati con accesso in scrittura (byte alto)                                                 |              |                  |                                       |                   |             |                    |         |                |         |        |         |    |    |

Il servoamplificatore risponde a ogni telegramma con una risposta nel buffer dell'ingresso della Mailbox.

### 4.13.2 Ingresso della Mailbox

Il servoamplificatore risponde a ogni telegramma CoE con un telegramma di risposta di 16 byte nel buffer d'ingresso della Mailbox. I byte sono definiti nel modo seguente:

|         |                        |                   | Indirizzo   | 0x1C00     |         |                                         |             |            |        |             | In       | ndirizz      | 20 0x1  | C0F      |         |        |
|---------|------------------------|-------------------|-------------|------------|---------|-----------------------------------------|-------------|------------|--------|-------------|----------|--------------|---------|----------|---------|--------|
| 0       | 1                      | 2                 | 3           | 4          | 5       | 6                                       | 7           |            | 8      | 9           | 10       | 11           | 12      | 13       | 14      | 15     |
| `       |                        | Dati spe          | cifici CA   | N over E   | therC/  | CAT Dati specifici CAN                  |             |            |        |             |          |              |         |          |         |        |
|         |                        | (                 | intestazio  | one CoE    | )       |                                         |             |            |        |             | (SD      | O CA         | N sta   | ndard)   |         |        |
| Byte 0  | Lungł                  | nezza de          | i dati (byt | e basso    | )       |                                         |             |            |        |             |          |              |         |          |         |        |
| Byte 1  | Lungł                  | nezza de          | i dati (byt | te alto)   |         |                                         |             |            |        |             |          |              |         |          |         |        |
| Byte 2  | Indiriz                | zzo (byte         | basso)      |            |         |                                         |             |            |        |             |          |              |         |          |         |        |
| Byte 3  | Indirizzo (byte alto)  |                   |             |            |         |                                         |             |            |        |             |          |              |         |          |         |        |
| Byte 4  | Bit da                 | 0 a 5: C          | anale       |            |         |                                         |             |            |        |             |          |              |         |          |         |        |
|         | Bit da 6 a 7: priorità |                   |             |            |         |                                         |             |            |        |             |          |              |         |          |         |        |
| Byte 5  | Bit da                 | 0 a 3: T          | ipo         |            | 1       | = rise                                  | va: ADS     | 5 O\       | /er E  | ther(       |          | -            |         |          |         |        |
|         |                        |                   |             |            |         |                                         | va: Ethe    | erne<br>bo |        | er⊨t<br>r ∖ | nerCA    | I            |         |          |         |        |
|         | Bit da 4 a 7: Disen/a  |                   |             |            |         |                                         |             |            |        |             |          |              |         |          |         |        |
| Byte 6  | Nume                   |                   | (solo cor   | trasmis    | sione   |                                         | Rit 0 = 1.5 | B          | del n  | ume         | m PDC    | ) ver        | lere hi | ite 7 ne | or MS   | B)     |
| Byte 7  | Bit 0                  | MSB de            | l numero    |            | edere h | vte 6                                   |             |            |        | unici       |          | <i>, , ,</i> |         |          |         | 5)     |
|         | Bit da                 | 1a3 R             | iserva      | 1 00, 10   |         | ,,,,,,,,,,,,,,,,,,,,,,,,,,,,,,,,,,,,,,, |             |            |        |             |          |              |         |          |         |        |
|         | Bit da                 | 4 a 7: T          | ipo speci   | fico CoF   | (       | ): Riser                                | va          |            |        |             |          |              |         |          |         |        |
|         |                        |                   |             |            |         | 1: messannio di emergenza               |             |            |        |             |          |              |         |          |         |        |
|         |                        |                   |             |            |         | 2 <sup>°</sup> richiesta SDO            |             |            |        |             |          |              |         |          |         |        |
|         |                        |                   |             |            |         | 3 <sup>°</sup> risposta SDO             |             |            |        |             |          |              |         |          |         |        |
|         |                        |                   |             |            |         | 4: TXPDO                                |             |            |        |             |          |              |         |          |         |        |
|         | 5                      |                   |             |            |         | 5: RxPDO                                |             |            |        |             |          |              |         |          |         |        |
|         |                        |                   |             |            |         | 3: richie                               | sta di tra  | Ism        | nissio | one a       | distar   | nza di       | un Tx   | PDO      |         |        |
|         | 7:                     |                   |             |            |         |                                         | sta di tra  | sm         | nissio | one a       | distar   | nza di       | un R>   | PDO      |         |        |
|         | 815: riserva           |                   |             |            |         |                                         |             |            |        |             |          |              |         |          |         |        |
| Byte 8  | Byte                   | di contro         | llo nel tel | egramma    | a CAN   | :                                       |             |            |        |             |          |              |         |          |         |        |
|         | acces                  | sso in sc         | rittura Ok  | <b>K</b> : | 0       | )x60                                    |             |            |        |             |          |              |         |          |         |        |
|         | acces                  | sso in let        | tura OK +   | lunghez    | zza (   | )x43 (4                                 | byte), 0>   | (47        | ′ (3 b | yte),       | 0x4B (   | (2 byt       | e), 0x4 | 4F (1 b  | yte)    |        |
|         | rispos                 | sta:              | <u> </u>    |            |         |                                         |             |            |        |             |          |              |         |          |         |        |
|         | scrittu                | e con acc<br>ura: | esso in le  | ettura o i | n (     | )x80                                    |             |            |        |             |          |              |         |          |         |        |
| Byte 9  | Byte                   | basso de          | el numero   | di ogget   | to CAI  | N (Indio                                | ;e)         |            |        |             |          |              |         |          |         |        |
| Byte 10 | Byte                   | alto del r        | iumero di   | oggetto    | CAN (   | Indice)                                 | ,           |            |        |             |          |              |         |          |         |        |
| Byte 11 | Sotto                  | indice in         | base alle   | specific   | he CA   | Nopen                                   | per il se   | rvo        | amp    | lifica      | tore Ko  | ollmo        | rgen™   |          |         |        |
| Byte 12 | Dati (                 | byte bas          | so)         |            |         |                                         |             |            |        |             |          |              |         |          |         |        |
| Byte 13 | Dati                   |                   |             |            | C       | odice                                   | di errore i | nb         | ase    | alles       | specific | che C        | ANop    | en in c  | aso d   | i      |
|         | Dett                   |                   |             |            | E       | errore                                  | ما مادين ا  |            |        | u           |          | -l:          |         |          |         | - 14 - |
| Byte 14 | Dati                   | la dia 14         | <u>,</u>    |            | \`      | alore d                                 | ei dati de  | ell'o      | ogget  | tto in      | caso     | al acc       | esso    | n lettu  | ra rius | CITO   |
| Byte 15 | ן Dati (               | byte alto         | )           |            |         |                                         |             |            |        |             |          |              |         |          |         |        |

48

### 4.13.3 Esempio: accesso alla Mailbox

Nell'esempio riportato di seguito i PDO 0x1704 sono mappati (vedere il capitolo "Mappature PDO fisse"): il master invia questo messaggio di uscita della Mailbox:

| Byte 0  | 0x0A | I 10 byte successivi contengono dati (dal byte 2 al byte 11) |
|---------|------|--------------------------------------------------------------|
| Byte 1  | 0x00 | I 10 byte successivi contengono dati (dal byte 2 al byte 11) |
| Byte 2  | 0x00 | Indirizzo 0                                                  |
| Byte 3  | 0x00 | Indirizzo 0                                                  |
| Byte 4  | 0x00 | Canale 0 e priorità 0                                        |
| Byte 5  | 0x03 | Oggetto CoE                                                  |
| Byte 6  | 0x00 | Numero PDO 0                                                 |
| Byte 7  | 0x20 | Numero PDO 0 e richiesta SDO                                 |
| Byte 8  | 0x2B | Accesso in scrittura 2 byte                                  |
| Byte 9  | 0x12 | Oggetto SDO 0x1C12                                           |
| Byte 10 | 0x1C | Oggetto SDO 0x1C12                                           |
| Byte 11 | 0x01 | Sottoindice 1                                                |
| Byte 12 | 0x04 | Valore dei dati 0x00001704                                   |
| Byte 13 | 0x17 | Valore dei dati 0x00001704                                   |
| Byte 14 | 0x00 | Valore dei dati 0x00001704                                   |
| Byte 15 | 0x00 | Valore dei dati 0x00001704                                   |

Il servoamplificatore restituisce il seguente messaggio:

| Byte 0  | 0x0E | I 14 byte successivi contengono dati (dal byte 2 al byte 15) |
|---------|------|--------------------------------------------------------------|
| Byte 1  | 0x00 | I 14 byte successivi contengono dati (dal byte 2 al byte 15) |
| Byte 2  | 0x00 | Indirizzo 0                                                  |
| Byte 3  | 0x00 | Indirizzo 0                                                  |
| Byte 4  | 0x00 | Canale 0 e priorità 0                                        |
| Byte 5  | 0x03 | Oggetto CoE                                                  |
| Byte 6  | 0x00 | Numero PDO 0                                                 |
| Byte 7  | 0x20 | Numero PDO 0 e risposta SDO                                  |
| Byte 8  | 0x60 | Accesso in scrittura riuscito                                |
| Byte 9  | 0x12 | Oggetto SDO 0x1C12                                           |
| Byte 10 | 0x1C | Oggetto SDO 0x1C12                                           |
| Byte 11 | 0x01 | Sottoindice 1                                                |
| Byte 12 | 0x00 | Valore dei dati 0x0000000                                    |
| Byte 13 | 0x00 | Valore dei dati 0x0000000                                    |
| Byte 14 | 0x00 | Valore dei dati 0x0000000                                    |
| Byte 15 | 0x00 | Valore dei dati 0x0000000                                    |

# 4.14 Parametri del bus di campo

AKD dispone di diversi parametri universali specifici del bus di campo. Alcuni di questi contengono i seguenti dati relativi a EtherCAT:

- **FBUS.PARAM02**: questo parametro attiva la funzione di sincronizzazione di AKD. È necessario attivare la funzione DC per consentire a AKD di effettuare la sincronizzazione con il master. Il valore 1 attiva la funzionalità PLL interna del servoamplificatore, il valore 0 dei disattiva questa funzione.
- **FBUS.PARAM03**: questo parametro contiene l'indirizzo alias della stazione configurata di AKD. Un accesso in scrittura dell'emulazione EEPROM all'indirizzo alias della stazione configurata forza AKD a memorizzare automaticamente i parametri del servoamplificatore utilizzando il comando DRV.NVSAVE.
- FBUS.PARAM04: Questo parametro abilita (1) o disabilita (0) la supervisione della sincronizzazione del bus di campo CANOpen o EtherCAT.
   Di seguito sono riportati i valori predefiniti per questo parametro: servoamplificatore CANopen: disabilitato (0) servoamplificatore EtherCAT: abilitato (1)
   La supervisione della sincronizzazione è attiva quando FBUS.PARAM 04 = 1 e si riceve il primo messaggio di sincronizzazione CANOpen o il primo frame EtherCAT. Quando non vengono ricevuti più di

messaggio di sincronizzazione CANOpen o il primo frame EtherCAT. Quando non vengono ricevuti più di tre messaggi di sincronizzazione CANOpen o sette frame EtherCAT e il servoamplificatore è abilitato, si verifica l'errore F125 ("Sincronizzazione persa").

# 5 Index

| Α                                                                                                    |                                  |
|----------------------------------------------------------------------------------------------------|----------------------------------|
| Abbreviazioni<br>Accelerazione di fase                                                                                                | 8<br>31                          |
| В                                                                                                    |                                  |
| Bus di campo                                                                                                    | 50                               |
| С                                                                                                    |                                  |
| CANopen su EtherCAT<br>Configurazione<br>Control Word Commands                                                                        | 33<br>14<br>34                   |
| D                                                                                                    |                                  |
| <b>Durata del ciclo</b><br>Regolazione<br>Valori massimi                                                                              | 43<br>43                         |
| E                                                                                                    |                                  |
| EtherCAT integrato<br>Evento AL<br>Evento di interruzione                                                                             | 13<br>29<br>29                   |
| G                                                                                                    |                                  |
| Gruppo di destinatari                                                                                                    | 6                                |
| L                                                                                                    |                                  |
| Istruzioni di sicurezza<br>Informazioni generali<br>Installazione elettrica                                                           | 10<br>12                         |
| Μ                                                                                                    |                                  |
| Macchina di stato<br>Mailbox<br>Modalità di funzionamento                                                                             | 33<br>46<br>42                   |
| Ρ                                                                                                    |                                  |
| Parametri del bus di campo<br>Parola di stato<br>Parole del blocco<br>PDO fisse mappatura<br>PDO Flexible Mapping<br>Profilo EtherCAT | 50<br>35<br>45<br>36<br>37<br>27 |
| R                                                                                                    |                                  |

# S

| Simboli usati<br>Sincronizzazione        | 7<br>44  |
|------------------------------------------|----------|
| т                                        |          |
| TwinCAT                                  | 15       |
| U                                        |          |
| Uso secondo le istruzioni<br>Uso vietato | 10<br>10 |
| V                                        |          |
| Valori ciclici                           | 42       |
| W                                        |          |
| Workbench over TwinCAT                   | 20       |

# Registro dello slave

28

#### Informazioni su KOLLMORGEN

Kollmorgen è un'azienda leader nella distribuzione di sistemi e componenti di automazione per il settore dei costruttori di macchine. Grazie ad una competenza ineguagliata nel campo dell'automazione, ad una qualità eccellente e ad una consolidata esperienza nella combinazione di prodotti standard e personalizzati, Kollmorgen fornisce soluzioni innovative senza paragoni per prestazioni, affidabilità e facilità d'uso, offrendo ai suoi clienti un indiscutibile vantaggio competitivo.

Per qualsiasi richiesta in merito alle vostre applicazioni visitate il sito www.kollmorgen.com o contattateci:

North America KOLLMORGEN 203A West Rock Road Radford, VA 24141 USA

| Web   | www.kollmorgen.com     |
|-------|------------------------|
| Mail  | support@kollmorgen.com |
| Tel.: | +1 - 540 - 633 - 3545  |
| Fax:  | +1 - 540 - 639 - 4162  |

Europe KOLLMORGEN Europe GmbH Pempelfurtstraße 1 40880 Ratingen, Germany

 Web
 www.kollmorgen.com

 Mail
 technik@kollmorgen.com

 Tel.:
 +49 - 2102 - 9394 - 0

 Fax:
 +49 - 2102 - 9394 - 3155

Asia KOLLMORGEN Rm 2205, Scitech Tower, China

22 Jianguomen Wai Street

 Web
 www.kollmorgen.com

 Mail
 sales.asia@kollmorgen.com

 Tel.:
 +86 - 400 666 1802

 Fax:
 +86 - 10 6515 0263

KOLLMORGEN